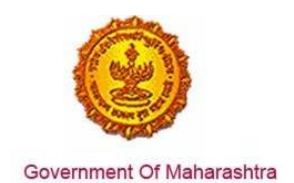

### Area 2b: Online Single Window System

**35:** Ensure renewal of 'Consent to operate (under Water Act & Air Act)' is provided as a service through the online single window system in a manner that allows online filing, payments, tracking of status, approvals and issuance of the certificate(s)

### Response:

#### Yes

### Remarks:

As seen in the screenshots below, renewal of Consent to Operate is provided as a service through a single window system. Log into the website: <u>https://maitri.mahaonline.gov.in/Login/Login</u>

### **Supporting Documents:**

Step 1: User needs to login through MAITRI – the single window portal for the State of Maharashtra <u>https://maitri.mahaonline.gov.in/Login/Login</u>

|                                                                                  | LOGIN SKIP TO NAVIGATION SKIP TO CONTENT A- A A+                                                                                                    |
|----------------------------------------------------------------------------------|----------------------------------------------------------------------------------------------------|
| MAITRI<br>Maharashtra Industry, Trade And Inves                                  | tment Facilitation Cell                                                                                                    |
| Home About Us Policies and Acts - Available Service                              | es List of Approvals Make in Maharashtra - Reforms + News and Events + Public Feedbacks GR Contact us                                                                                                    |
|                                                                                  | LOG IN   User Name   Password   Log in   New Registration    Forgot Password?                                                                                                    |
| Useful Link Social Connectivity                                                  | Quick Link                                                                                                    |
| Feedback     Disclaimer and testmaitri.mahaonlinegovin/Registration/Registration | O This is the official website of Maharashtra Industry, Trade and Investment     Facilitation Portal     Gallery     Maharashtra, India. All Rights Reserved.     Maharashtra, India. All Rights Reserved.     Maharashtra, India. All Rights Reserved.     Maharashtra, India. All Rights Reserved.     Maharashtra, India. All Rights Reserved. |

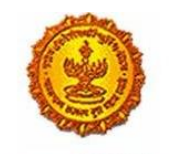

Government Of Maharashtra

Step 2: User needs to first register with the MAITRI website

| ome About Us Policies and Acts | Available Services List of Approvals | Make in Manarashtrà - Reforms 👻 News a | Ind Events   Public Feedbacks Contact us |
|--------------------------------|--------------------------------------|----------------------------------------|------------------------------------------|
|                                |                                      |                                        |                                          |
| Full Name                      | Gender                               |                                        |                                          |
| Shivani Naik                   | O Male                               | O TransGender                          |                                          |
| AN Number                      | Aadhaar Number                       | Mobile No.                             | Enter OTP                                |
| AJEPN9362R                     |                                      | 9870042121 Send 0                      | A37861                                   |
| Jser name                      | Password                             | Confirm new password                   | Email-Id                                 |
| shivaninaik                    | ******                               | ******                                 | shivaninaik@                             |
| Jsername already exists!       |                                      |                                        |                                          |
| Register                       |                                      |                                        |                                          |
| NUTE                           |                                      |                                        |                                          |
| A CONTRACTOR                   |                                      |                                        |                                          |
|                                |                                      |                                        |                                          |

Step 3: The User comes to the MAITRI landing page. Tabs with fields capturing Industry related details in Common Application Form (CAF)

| MAITRI                   | ≡ |                          |                      |               |                        |                |               | Hi, va                     | dmin |
|--------------------------|---|--------------------------|----------------------|---------------|------------------------|----------------|---------------|----------------------------|------|
| 🛱 Dashboard              |   |                          |                      |               |                        |                |               |                            |      |
| Change Password          |   |                          |                      |               |                        |                |               |                            |      |
| 🗹 Forms 🗸 🗸              |   |                          | =                    |               |                        |                |               |                            |      |
| CAF Step 1               |   | APPLICANTID              | APPLICAN I NAME T    | SERVICENAME T | PAYMENTDATE            | DOCUMENTSTATUS | PAYMENTSTATUS | DOWNLOAD RECI              | 13   |
| Services Provided Status |   | Maitri162D7D597          | Pati Rajwardhan      | Maitri        | 21-06-2016<br>11:40:49 | Done           | Done          | Download Recipt            |      |
|                          |   |                          |                      |               |                        | _              | _             | _                          |      |
|                          |   |                          |                      |               |                        |                |               |                            |      |
|                          |   |                          |                      |               |                        |                |               |                            |      |
|                          |   |                          |                      |               |                        |                |               |                            |      |
|                          |   |                          |                      |               |                        |                |               |                            |      |
|                          |   |                          |                      |               |                        |                |               |                            |      |
|                          |   |                          |                      |               |                        |                |               |                            |      |
|                          | ( | Copyright © 2016 MAITRI. | All rights reserved. |               |                        |                | Support   Te  | rms of use   Privacy Polic | ,    |
|                          |   |                          |                      |               |                        |                |               |                            |      |
|                          |   |                          |                      |               |                        |                |               |                            |      |
|                          |   |                          |                      |               |                        |                |               |                            |      |
|                          |   |                          |                      |               |                        |                |               |                            |      |
|                          |   |                          |                      |               |                        |                |               |                            |      |
|                          |   |                          |                      |               |                        |                |               |                            |      |
| 53 O                     |   |                          |                      |               |                        |                |               |                            | - 1  |
|                          |   |                          |                      |               |                        |                |               |                            |      |

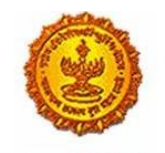

Government Of Maharashtra

Step 5: User needs to submit documents related to registration

| MAITRI                                                | =             |                                                                                                    | HL shiverinalk           |
|-------------------------------------------------------|---------------|----------------------------------------------------------------------------------------------------|--------------------------|
| R Deshbuard                                           |               |                                                                                                    |                          |
| B forms 2                                             |               |                                                                                                    |                          |
| Applications (Shee 1)<br>Application Status (Shehini) | Upload Do     | $\sim$                                                                                                    | 1                        |
|                                                       | Application   | $(\checkmark)$                                                                                                    |                          |
|                                                       | Service Nan   | <u> </u>                                                                                                    |                          |
|                                                       | "Required Do  | Message!                                                                                                    |                          |
|                                                       | 🛩 The size of | Your documents has been saved successfully, कृपपा आपन प्रिमेट<br>वारावे,                                                                                                    |                          |
|                                                       | O Upload P    |                                                                                                    |                          |
|                                                       | O Upload T    | ок                                                                                                    |                          |
|                                                       | O Upload II   |                                                                                                    |                          |
|                                                       |               | submit                                                                                                    |                          |
|                                                       |               |                                                                                                    |                          |
|                                                       |               |                                                                                                    |                          |
| 0, 42 (0) (0)                                         |               | We want to be a set of the set of the set of | The survey of the second |

Step 6: User needs to select "Renewal of Consent to Operate" as one of the 19 services from the service listing.

| MAITRI                   | ≡ |    |              |                                                                 |                      |              |                        | Hi, jad |
|--------------------------|---|----|--------------|-----------------------------------------------------------------|----------------------|--------------|------------------------|---------|
| A Dashboard              |   |    |              |                                                                 |                      |              | 13,00,33               |         |
| Change Password          |   | 11 | 10000151108  | Approval of building plans                                      | Application Approved | Payment Done | 30-06-2016<br>15:00:55 | Applied |
| Forms                    |   | 12 | 10000151109  | NOC from Fire Department                                        | Application Approved | Payment Done | 30-06-2016<br>15:00:55 | Applied |
| Services Provided Status |   | 13 | 100001511010 | Renewal of Consent to<br>operate (under Water Act &<br>Air Act) | Application Approved | Payment Done | 30-06-2016<br>15:00:55 | Applied |
|                          |   | 14 | 100001511011 | Renewal under Shops and<br>Establishments Act                   | Application Approved | Payment Done | 30-06-2016<br>15:00:55 | Applied |
|                          |   | 15 | 100001511012 | Renewal under Factories license                                 | Application Approved | Payment Done | 30-06-2016<br>15:00:55 | Applied |

### **Online Application:**

Step 7: After Renewal of Consent to Operate is selected, the user is transferred to the "Consent to Operate" application form directly on the MPCB website. The user is auto-logged in (the user does not need to login again on the MPCB portal). The common fields in the application Form are auto-populated by the information in Common Application Form (CAF) like address and details of the employer, the address and details of the establishment, etc. User has to fill in the rest of the fields

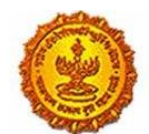

| Application for Consent/ Au                                                                                                    | uthorisatio                                                          | n                                                                                              | Download soft                                                                                                    | copy of Applica                   | ition of Consent   Guidelines fo                            | r form fill          |
|----------------------------------------------------------------------------------------------------|----------------------------------------------------------------------|------------------------------------------------------------------------------------------------|----------------------------------------------------------------------------------------------------|-----------------------------------|-------------------------------------------------------------|----------------------|
| Sir,                                                                                                    |                                                                      |                                                                                                |                                                                                                    |                                   |                                                             |                      |
| I/We hereby apply for*                                                                                                    |                                                                      |                                                                                                |                                                                                                    |                                   |                                                             |                      |
| 1. Consent to Establish/Operate/Renew                                                                                                    | al of consent u                                                      | under section 25 and 26 o                                                                      | of the Water (Prevention & C                                                                                                    | ontrol of Pollut                  | ion) Act, 1974 as amended.                                  |                      |
| 2. Consent to Establish/Operate/Renew                                                                                                    | al of consent u                                                      | under Section 21 of the Ai                                                                     | ir (Prevention and Control of                                                                                                    | Pollution) Act,                   | 1981, as amended.                                           |                      |
| <ol> <li>Authorization/renewal of authorizat<br/>connection with my/our/existing/propo</li> </ol>                                                                                                    | tion under rule<br>sed/altered/ ad                                   | 5 of the Hazardous Wa<br>dditional manufacturing/                                              | astes (Management and Ha<br>processing activity from the                                                                                                    | indling) Rules,<br>premises as pe | 1989, as amended in January,<br>er the details given below. | 2000, in             |
| Note : Please fill 'NA' in the required fie                                                                                                    | lds if not applic                                                    | cable.                                                                                         |                                                                                                    |                                   |                                                             |                      |
| Industry Information                                                                                                    |                                                                      |                                                                                                |                                                                                                    |                                   |                                                             | Save Draft           |
| Connect to a                                                                                                    |                                                                      |                                                                                                |                                                                                                    | UNI N                             | t Culturation .                                             |                      |
| Establish Operate Renewal                                                                                                    |                                                                      | Date of Commissioning                                                                          |                                                                                                    | IIN NO.:                          | Select SRO                                                  |                      |
| Renewal Type :                                                                                                    |                                                                      |                                                                                                |                                                                                                    | Pull                              | Selection                                                   |                      |
| Normal O Auto                                                                                                    |                                                                      | Validity of existing conten                                                                    | t                                                                                                    |                                   |                                                             |                      |
|                                                                                                    |                                                                      |                                                                                                |                                                                                                    |                                   |                                                             |                      |
| * Type of institution                                                                                                    | * Industry Typ                                                       | )e                                                                                             | * Category                                                                                                    |                                   | * Scale                                                     |                      |
| Select Type 🔹                                                                                                    | Select Indu                                                          | stor Tupo                                                                                      | Salact Catagony                                                                                                    |                                   |                                                             |                      |
|                                                                                                    |                                                                      | зи у туре .                                                                                    | Select Category                                                                                                    |                                   | Select Scale                                                | Ŧ                    |
| <ul> <li>Lapanarum &lt; new</li> <li>Tuna of institution</li> </ul>                                                                                                    | * Industry Tyr                                                       | алутуре .                                                                                      | * Category                                                                                                    |                                   | Select Scale                                                | v                    |
| * Type of Institution                                                                                                    | * Industry Typ<br>Select Indu                                        | pe<br>stry Type v                                                                              | * Category<br>Select Category                                                                                                    |                                   | Select Scale * Scale Select Scale                           | Y                    |
| * Type of institution<br>Select Type                                                                                                    | * Industry Typ<br>Select Indu:                                       | be<br>stry Type <b>v</b>                                                                       | * Category<br>Select Category                                                                                                    | Ţ                                 | Select Scale * Scale Select Scale                           | Ŧ                    |
| * Type of institution<br>Select Type *                                                                                                    | * Industry Typ<br>Select Indu:                                       | be<br>stry Type v<br>EC Obtained                                                               | * Category<br>Select Category                                                                                                    | ۲<br>EC Ref. No.                  | * Scale<br>Select Scale                                     | Ť                    |
| * Type of institution<br>Select Type *                                                                                                    | * Industry Typ<br>Select Indu:                                       | be<br>stry Type v                                                                              | * Category<br>Select Category                                                                                                    | ₹<br>EC Ref. No.                  | * Scale<br>Select Scale                                     | Ŧ                    |
| Capanaton      New      Type of institution Select Type      EC Reqd.      Whether construction-builtup area is mo                                                                                                    | * Industry Typ<br>Select Indu:<br>re than 20,000 s                   | be<br>stry Type •<br>EC Obtained<br>sq.mtr.(Existing Expansion I                               | * Category<br>Select Category<br>Unit)                                                                                                    | v<br>EC Ref. No.                  | * Scale<br>Select Scale                                     | Ť                    |
| Copanision      No     No     No     No     No     No     No     No     No     No     No     No     No     No     Select     Yes                                                                                                    | * Industry Typ<br>Select Indu:<br>re than 20,000 s                   | be<br>stry Type<br>EC Obtained<br>sq.mtr.(Existing Expansion I                                 | * Category<br>Select Category<br>Unit)                                                                                                    | ¥<br>EC Ref. No.                  | Select Scale * Scale Select Scale                           | T                    |
| Cooperation      Cooperation     Cooperation     Cooperation     Cooperation     Cooperation     Cooperation     Cooperation                                                                                                    | * Industry Typ<br>Select Indu:<br>re than 20,000 s                   | be<br>stry Type                                                                                | * Category<br>Select Category<br>Unit)                                                                                                    | v<br>EC Ref. No.                  | * Scale Select Scale                                        | ¥                    |
| CApalision      Instruction     Select Type     CReqd.      Whether construction-builtup area is mo     No      Yes Part A: General      Name, designation, office address with :                                                                                                    | * Industry Typ<br>Select Indu:<br>are than 20,000 s<br>Telephone/Fax | be<br>stry Type<br>EC Obtained<br>sq.mtr.(Existing Expansion I<br>numbers, e-mail of the App   | * Category     Select Category Unit)                                                                                                    | EC Ref. No.                       | select Scale * Scale Select Scale                           | Y                    |
| CAPERISION C INCOM     Type of institution     Select Type     FC Reqd.      Whether construction-builtup area is mo     No      Yes     Part A: General      Name, designation, office address with :     Applicant Name (M/S.)                                                                                       | * Industry Typ<br>Select Indu:<br>re than 20,000 s<br>Telephone/Fax  | be<br>stry Type v<br>EC Obtained<br>sq.mtr.(Existing Expansion t<br>numbers, e-mail of the App | Select Category     Select Category Unit)  plicant Occupier/Industry/Instit Address                                                                                  | EC Ref. No.                       | Select Scale * Scale Select Scale dy.                       | ×                    |
| Capanatori      INEW      Type of institution      Select Type      EC Reqd.      Whether construction-builtup area is mo     No     Yes  Part A: General      Name, designation, office address with a  Applicant Name (M/S.)  Mr.Rajendra T. Katore                                                                  | * Industry Typ<br>Select Indu:<br>re than 20,000 s<br>Telephone/Fax  | be<br>stry Type                                                                                | Select Category     * Category     Select Category Unit)  plicant Occupier/Industry/Instit Address Plot.No.E-74&75,MIDC.                                             | EC Ref. No.                       | * Scale  * Scale Select Scale dy.                           | v<br>v<br>Save Draft |
| Capalision      INEW      Type of institution      Select Type      EC Reqd.      Whether construction-builtup area is mo     No     Yes  Part A: General      Name, designation, office address with :      Applicant Name (M/S.)      Mr.Rajendra T. Katore  Designation                                             | * Industry Typ<br>Select Indu:<br>re than 20,000 s<br>Telephone/Fax  | e stry Type EC Obtained aq.mtr.(Existing Expansion I numbers, e-mail of the App                | * Category     * Category     Select Category Unit Unit  plicant Occupier/Industry/Instit Address Plot.No.E-74&75,MIDC Taluka                                        | EC Ref. No.                       | * Scale * Scale Select Scale dy.                            | T<br>T<br>Save Draft |
| Capalatori      INEW      Type of institution      Select Type      EC Reqd.      Whether construction-builtup area is mo     No     Yes  Part A: General      Name, designation, office address with :      Applicant Name (M/S.)      Mr.Rajendra T. Katore  Designation  CEO                                        | * Industry Typ<br>Select Indu:<br>are than 20,000 s<br>Telephone/Fax | e stry Type EC Obtained sq.mtr.(Existing Expansion I numbers, e-mail of the App                | * Category     * Category     Select Category Unit Unit Unit  plicant Occupier/Industry/Instit Address Plot.No.E-74&75,MIDC, Taluka Nashik                           | EC Ref. No.                       | select Scale * Scale Select Scale dy.                       | T<br>T<br>Save Draft |
| CAPERISION OF NEW      * Type of Institution     Select Type     v      EC Reqd.      * Whether construction-builtup area is mo         No         Yes  Part A: General      Name, designation, office address with :  Applicant Name (M/S.)  Mr.Rajendra T. Katore  Designation  CEO  Area                            | * Industry Typ<br>Select Indu:<br>re than 20,000 s<br>Telephone/Fax  | be<br>stry Type<br>EC Obtained<br>sq.mtr.(Existing Expansion to<br>numbers, e-mail of the App  | Select Category     Select Category     Select Category Unit Unit Unit Address Plot.No.E-74&75,MIDC Taluka Nashik District                                           | EC Ref. No.                       | select Scale * Scale Select Scale dy.                       | *                    |
| Experiation      INEX     * Type of institution     Select Type      EC Reqd.      * Whether construction-builtup area is mo      No      Yes     Part A: General      I. Name, designation, office address with :      Applicant Name (M/S.)      Mr.Rajendra T. Katore      Designation     CEO      Area      Ambad | * Industry Typ<br>Select Indu:<br>re than 20,000 s<br>Telephone/Fax  | be<br>stry Type v<br>EC Obtained<br>sq.mtr.(Existing Expansion t<br>numbers, e-mail of the App | Select Category     Select Category     Select Category  Unit:  Unit:  Plot.No.E-74&75,MIDC.  Taluka Nashik District Nashik                                          | EC Ref. No.                       | select Scale  * Scale Select Scale  dy.                     | T<br>T<br>Save Draft |
| Capanatori      INEW      Type of institution      Select Type      EC Reqd.      Whether construction-builtup area is mo     No     Yes  Part A: General      Name, designation, office address with :      Applicant Name (M/S.)      Mr.Rajendra T. Katore  Designation  CEO  Area  Ambad  Telephone                | * Industry Typ<br>Select Indus<br>re than 20,000 s                   | e stry Type EC Obtained aq.mtr.(Existing Expansion I numbers, e-mail of the App                | Select Category     * Category     Select Category  Unit:  Unit:  Dictart Occupier/Industry/Instit  Address Plot.No.E-74&75,MIDC.  Taluka Nashik District Nashik Eax | EC Ref. No.                       | Select Scale * Scale Select Scale dy.                       | T<br>T<br>Save Draft |

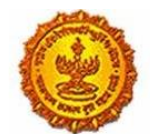

| Government Of Ma | harashtra                                                                            |                                                                                                    | <u></u>    |
|------------------|--------------------------------------------------------------------------------------|----------------------------------------------------------------------------------------------------|------------|
|                  | Email                                                                                | PAN number                                                                                                    |            |
|                  | m.vilas@ukayindustries.net                                                           | AAACU1575F                                                                                                    |            |
|                  | 2. (a) Name and location of the industrial unit/premise<br>telephone and fax number) | s for which the application is made (Give revenue Survey Number/Plot number name of Taluka and District, also       |            |
|                  | * Industry name                                                                      |                                                                                                    |            |
|                  | * Location of Unit                                                                   | * Survey number/Plot Number                                                                                         |            |
|                  | Taluka                                                                               | * District<br>Select One                                                                                            |            |
|                  | * Telephone                                                                          | Fax                                                                                                    | Save Draft |
|                  | (b) Details of the planning permission obtained from th<br>* Planning permission     | he local body/Town and Country Planning authority/Metropolitan Development authority/ designated Authority.         | -          |
|                  | * Planning Authority                                                                 |                                                                                                    |            |
|                  | Name of the local body under whose jurisdiction the u * Name of Local Body           | nit is located and Name of the licence issuing authority                                                            |            |
|                  | Name of the local body under whose jurisdiction the u * Name of Local Body           | nit is located and Name of the licence issuing authority                                                            |            |
|                  | * Name of the licence issuing authority                                              |                                                                                                    |            |
|                  | 3. Names,addresses with Telephone and Fax Number of Hazardous waste disposal.        | of Managing Director / Managing Partner and officer responsible for matters connected with pollution control and/or | _          |
|                  | * Name of Managing Director                                                          |                                                                                                    |            |
|                  | * Telephone number                                                                   |                                                                                                    |            |
|                  | Fax number                                                                           |                                                                                                    |            |
|                  | * Officer responsible for day to day business                                        |                                                                                                    | Save Draft |
|                  | 4. (a.) Are you registered Industrial/HCE unit ?<br>● No ○ Yes                       |                                                                                                    | -          |
|                  | (b.) If yes, give the number and date of registration                                |                                                                                                    |            |
|                  | * Registration number                                                                |                                                                                                    |            |
|                  | * Date of registration                                                               |                                                                                                    |            |
|                  |                                                                                      |                                                                                                    |            |

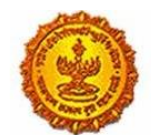

#### Government Of Maharashtra

| 1                                                                                                    |                                                                                                    |                                                                                                    |                                                                                                    |                                                       |
|----------------------------------------------------------------------------------------------------|----------------------------------------------------------------------------------------------------|----------------------------------------------------------------------------------------------------|----------------------------------------------------------------------------------------------------|-------------------------------------------------------|
| . Gross capital investment of the unit wit<br>iffidavit/undertaking on Rs.204 stamp pa                                                                                                    | hout depreciation till the date of application<br>sper, annual report or certificate from a Char                                                                                                    | (Cost of building, land, plant an<br>tered Accountant for proposed i                                            | d machinery). (To be supported by an<br>unit(s), give estimated figure)                                           |                                                       |
| * Gross capital (in Lakh)                                                                                                    | * Vertfied                                                                                                    | • Term                                                                                                    | * Consent Fee                                                                                                    |                                                       |
|                                                                                                    | Select Verified *                                                                                                    | 1                                                                                                    | *                                                                                                    |                                                       |
| i. If the site is located ovar sea shore/rive                                                                                                    | r bark/other water bodies/Highway, Indicab                                                                                                    | e the crow fly distance and the n                                                                               | ame of the water body, if any.                                                                                    |                                                       |
| Distance From                                                                                                    | Distance(Km)                                                                                                    |                                                                                                    | * Name                                                                                                    |                                                       |
| SHINH                                                                                                    |                                                                                                    |                                                                                                    | Select SH NH                                                                                                    | * Save Draft                                          |
| River                                                                                                    |                                                                                                    |                                                                                                    | Select river                                                                                                    |                                                       |
| Human Habitation                                                                                                    |                                                                                                    |                                                                                                    | Select Human habitation                                                                                           | ,                                                     |
| Religious Place                                                                                                    |                                                                                                    |                                                                                                    | Select Religious                                                                                                  |                                                       |
| * Historical Place                                                                                                    |                                                                                                    |                                                                                                    | Select Hutorical                                                                                                  |                                                       |
| * Creek/Sea                                                                                                    |                                                                                                    |                                                                                                    | Calant French Cala                                                                                                |                                                       |
|                                                                                                    |                                                                                                    |                                                                                                    |                                                                                                    |                                                       |
| Rb. Enter Latitude and Longitude details o                                                                                                    | d sae                                                                                                    |                                                                                                    |                                                                                                    |                                                       |
| 8b. Enter Latitude and Longitude details o<br>Latitude                                                                                                    | d sae                                                                                                    | Longtude                                                                                                    |                                                                                                    |                                                       |
| 8b. Enter Latitude and Longitude details o<br>Latitude<br>7. Does the location satisfy the Requiremendustrial Location policy, etc. If so, give de<br>* Location                                                                                                    | If site:<br>Ints Under relevant Central/State Govt. Noti<br>trails:<br>* Approved * Sensitive Area<br>Industry Gov                                                                                                    | Longitude<br>fication such as Coastal Regulati<br>* If Yes, Name Of Area                                        | on Zone. Notification on Ecologically Fragile<br>Industry Location with Refe                                      | Area,<br>rence to CRZ                                 |
| <ol> <li>Enter Latitude and Longitude details o<br/>atitude</li> <li>Does the location satisfy the Requiremendul<br/>relative Location policy, etc. If so, give de<br/>"Location</li> </ol>                                                                                                    | of site<br>ents Under relevant Central/State Govt. Noti<br>etails.<br>*Approved *Sensitive Area<br>Industry Area                                                                                                    | Longtude<br>fication such as Coastal Regulati<br>* If Yes, Name Of Area                                         | on Zone. Notification on Ecologically Fragile<br>Industry Location with Refe                                      | Area,<br>rence to CRZ                                 |
| Ib. Enter Latitude and Longitude details o<br>Latitude<br>7. Does the location satisfy the Requirem<br>industrial Location policy, etc. If so, give d<br>* Location:                                                                                                    | vf site<br>Ints Under relevant Central/State Govt. Noti<br>etals.<br>* Approved<br>Industry Area<br>Industry Area<br>Industry Area<br>Industry Area<br>Industry Area                                                                                | Longtude<br>fication such as Coastal Regulati<br>* If Yes, Name Of Area                                         | on Zone. Notification on Ecologically Pragle<br>Industry Location with Refe<br>Select Industry Location<br>Help?  | • Area,<br>rence to CRZ<br>(with Ref. •               |
| <ul> <li>b. Enter Latitude and Longitude details of attrude</li> <li>Does the location satisfy the Requiremendustrial Location policy, etc. If so, give de 'Location'</li> <li>Location</li> </ul>                                                                                                    | If site<br>ents Under relevant Central/State Govt. Notif<br>etails.<br>* Approved * Sensitive Area<br>Industry Area<br>* No © Yes * No © Yes<br>al estate.                                                                                          | Longitude<br>fication such as Coastal Regulati<br>* If Yes, Name Of Area                                        | on Zone. Notification on Ecologically Pragile<br>Industry Location with Refe<br>Select Industry Location<br>Help? | Area,<br>rence to CRZ<br>with Ref. *                  |
| <ul> <li>Enter Latitude and Longitude details o attrude</li> <li>Does the location satisfy the Requirement industrial Location policy, etc. if so, give de "Location</li> <li>Location:</li> <li>Lif the site is situated in nooffed industrial (industrial content collection, treatment collection, treatment collection</li></ul> | of site<br>ents Under relevant Central/State Govt. Notil<br>etals.<br>* Approved<br>industry Area<br>■ No ○ Yes ■ No ○ Yes<br>al estate,<br>and disposal system has been provided by I                                                              | Longtude<br>fication such as Coastal Regulati<br>* If Yes, Name Of Area                                         | on Zone. Notification on Ecologically Fragle<br>Industry Location with Refe<br>Select Industry Location<br>Help?  | e Area,<br>rence to CRZ<br>(with Ref. *               |
| Ib. Enter Latitude and Longitude details o<br>Latitude<br>7. Does the location satisfy the Requiremend<br>industrial Location policy, etc. If so, give de<br>1. Location<br>Location<br>Leip?<br>L If the site is situated in notified industria<br>a) Whether effluent collection, treatment<br>1. Effluent collection                                                                                                    | If site<br>ents Under relevant Central/State Govt. Notif<br>stals.<br>* Approved * Sensitive Area<br>industry Area<br>* No © Yes * No © Yes<br>al estate,<br>and disposal system has been provided by 1<br>* No © Yes                               | Longitude<br>fication such as Coastal Regulati<br>* If Yes, Name Of Area<br>be authority.<br>Details            | on Zone. Notification on Ecologically Fragile<br>Industry Location with Refe<br>Select Industry Location<br>Help? | e Area,<br>rence to CRZ<br>witth Ref. *<br>Save Draft |
| B. Enter Latitude and Longitude details o<br>attrude  T. Does the location satisfy the Requiremendustrial Location policy, etc. If so, give de<br>"Location L of the site is situated in notified industria<br>a) Whether effluent collection, treatment "Effluent collection "(b) Will the applicant utilize the system,<br>provided.                                                                                                    | If site<br>ents Under relevant Central/State Govt. Notif<br>istals.<br>* Approved * Sensitive Area<br>industry Area<br>* No © Yes * No © Yes<br>all estate,<br>and disposal system has been provided by t<br>* No © Yes<br>* No © Yes<br>* No © Yes | Longitude<br>fication such as Coastal Regulati<br>* If Yes, Name Of Area<br>be authority.<br>Details<br>Details | on Zone. Notification on Ecologically Pragle<br>Industry Location with Refe<br>Select Industry Location<br>Help?  | rence to CRZ                                          |

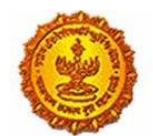

| (b) Built up area and (in square meter)                                           |                                              |                                     |                               |                  |            |
|-----------------------------------------------------------------------------------|----------------------------------------------|-------------------------------------|-------------------------------|------------------|------------|
| (c) Area available for the use of treated :                                       | ewage/ trade effluent for gardening/irrigati | on. (in square meter)               |                               |                  |            |
| 0. Month and year of commissioning of t                                           | he Unit.                                     |                                     |                               |                  |            |
|                                                                                   |                                              |                                     |                               |                  | _          |
| 1. Number of workers and office staff<br>Workers                                  |                                              |                                     |                               |                  |            |
|                                                                                   |                                              |                                     |                               |                  | Save Draft |
| staff                                                                             |                                              |                                     |                               |                  |            |
| Hrs. of shift                                                                     |                                              |                                     |                               |                  |            |
| Weekly off                                                                        |                                              |                                     |                               |                  |            |
|                                                                                   |                                              |                                     |                               |                  |            |
| 2. (a) Do you have a residential colony W                                         | ithin the premises in respect of Which the p | resent application is Made ?        |                               |                  | -          |
| R No. O Vat                                                                       |                                              | Datsile                             |                               |                  |            |
| 2. (a) Do you have a residential colony W                                         | ithin the premises in respect of Which the p | resent application is Made ?        |                               |                  |            |
| ® No ⊖ Yes                                                                        |                                              | Details                             |                               |                  |            |
|                                                                                   |                                              | and down                            |                               |                  |            |
| b) If yes, please state population staying                                        |                                              |                                     |                               |                  |            |
| lumber of person staying                                                          | Water consumption                            | Sewage generation                   | Whether is STI                | P provided?      |            |
|                                                                                   |                                              |                                     |                               | es               |            |
| c) Indicate its location and distance with r                                      | eference to plant site.                      |                                     |                               |                  |            |
| indress of Residential colory                                                     | erer er vere en franse breet                 | Distance from plant site (Km)       |                               |                  |            |
| oures of histoerical courty                                                       |                                              | ostance nom plant site (vm)         |                               |                  |            |
| 3. List of products and by-products Mani<br>naximum installed production capacity | afactured in tonnes/month, Ki/month or nur   | nbers/month with their types i.e.Dj | ves, drugs etc. (Give figures | corresponding to | Save Draft |
|                                                                                   |                                              |                                     |                               |                  |            |
| Products Name and Quantity                                                        |                                              | * Consented * Proposed              | d * Total                     | Remarks          |            |
| Products Name and Quantity Product Name * UOM                                     | * Product Name * Existing                    | Revision                            |                               |                  |            |
| Products Name and Quantity Product Name * UOM Select produc * Select uom *        | * Product Name * Existing                    | Revision                            |                               |                  |            |

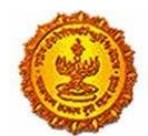

Government Of Maharashtra

|                                                                                                    |                       | * UOM                   |                         | <ul> <li>Quantity</li> </ul>       |                          | Remarks                |                |            |
|----------------------------------------------------------------------------------------------------|-----------------------|-------------------------|-------------------------|------------------------------------|--------------------------|------------------------|----------------|------------|
|                                                                                                    |                       | Select upm              |                         |                                    |                          |                        |                |            |
| dd More                                                                                                    |                       |                         |                         |                                    |                          |                        |                |            |
| List of raw maters<br>mbers/month.                                                                                                    | als and process che   | nicals with annual con  | sumption corresponde    | g to above stated pro              | duction figures, in ton  | nes/month or klimon    | th or          |            |
| w Material Wit                                                                                                    | th Quantity           |                         |                         |                                    |                          |                        |                |            |
| Same of Raw Mater                                                                                                    | rial                  | * UOM                   | * Quantity              | * Hazardous Waste                  | * Hazardous<br>Chemicals | * Remarks              |                | Save Draft |
|                                                                                                    |                       | Select upm              |                         |                                    |                          |                        |                |            |
| dd Mare                                                                                                    |                       |                         |                         |                                    |                          |                        |                |            |
| Description of pro                                                                                                    | icess of manufacture  | e for each of the produ | cts showing input, outs | xut, quality and quant             | ty of solid, liquid and  | gaseous wastes, if any | from each unit |            |
| ooess.                                                                                                    |                       |                         |                         |                                    |                          |                        |                |            |
| t B : Waste Wat                                                                                                    | ter aspects           |                         |                         |                                    |                          |                        |                |            |
|                                                                                                    |                       |                         |                         |                                    |                          |                        |                | -          |
|                                                                                                    |                       |                         |                         |                                    |                          |                        |                |            |
| rt b : waste wa                                                                                                    | ter aspects           |                         |                         |                                    |                          |                        |                | -          |
| 6. Water consumption                                                                                                    | on for different uses | (m3/day)                |                         |                                    |                          |                        |                |            |
| irpose (                                                                                                    | Consumption           | Effluent Generation     |                         | Treatment                          | Remarks                  | Disposal               | Remarks        |            |
| Domestic<br>surpose                                                                                                    |                       |                         |                         | Select Domes *                     |                          | Select Domes *         |                |            |
| Processing                                                                                                    |                       |                         |                         | Select treatm *                    |                          | Select Domes *         |                |            |
| b a set be considered                                                                                                    |                       |                         |                         |                                    |                          |                        |                |            |
| hereby water<br>its Polluted &<br>ollutants are                                                                                                    |                       |                         |                         |                                    |                          |                        |                |            |
| hereby water<br>ets Polluted &<br>ollutants are<br>odegradable                                                                                                    |                       |                         |                         |                                    |                          |                        |                |            |
| hereby water<br>ets Polluted &<br>ollutants are<br>iodegradable<br>Processing<br>hereby Water                                                                                                    |                       |                         |                         | Select treatm *                    |                          | Select Domes           |                |            |
| hereby water<br>ets Polluted &<br>ollutants are<br>iodegradable<br>Processing<br>hereby Water<br>ets<br>olluted, Pollutants                                                                                                    |                       |                         |                         | Select treatm *                    |                          | Select Dome: *         |                | Save Draft |
| hereby water<br>tes Polluted &<br>oldgaradable<br>Processing<br>hereby Water<br>Its<br>olluted, Pollutants<br>re not<br>iodegradable &<br>oxic                                                                                            |                       |                         |                         | Select treatm *                    |                          | Select Dome: *         |                | Save Draft |
| hereby water<br>tes Poliuted &<br>oliutants are<br>iodegradable<br>Processing<br>hereby Water<br>tts<br>olluted, Pollutants<br>iodegradable &<br>xxic<br>Industrial                                                                       |                       |                         |                         | Select treatm *                    |                          | Select Dome: *         |                | Save Draft |
| hereby water<br>ets Poliuted &<br>oliutants are<br>iodegradable<br>Processing<br>hereby Water<br>ets<br>oliuted, Pollutants<br>en ot<br>iodegradable &<br>oxic<br>Industrial<br>ooling, spraying<br>mine pits or<br>olier feed            |                       |                         |                         | Select treatm *<br>Select treatm * |                          | Select Dome: *         |                | Save Draft |
| hereby water<br>ets Poliuted &<br>oliutants are<br>iodegradable<br>Processing<br>hereby Water<br>ets<br>oliuted, Poliutants<br>re not<br>iodegradable &<br>axic<br>Industrial<br>coling, spraying<br>mine pits or<br>olier feed<br>Others |                       |                         |                         | Select treatm *<br>Select treatm * |                          | Select Domet           |                | Save Draft |

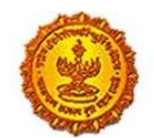

| <ul> <li>Source of water supply. Name of auth</li> <li>Source of water supply</li> </ul>                  | ority granting permission it applicable and q                                                 | uandry permitted.                                                                                     |            |
|----------------------------------------------------------------------------------------------------|-----------------------------------------------------------------------------------------------|----------------------------------------------------------------------------------------------------|------------|
| Name of authority granting permission                                                                     |                                                                                               |                                                                                                    |            |
| Qauntity permitted (m3/day)                                                                               |                                                                                               |                                                                                                    |            |
|                                                                                                    |                                                                                               |                                                                                                    |            |
| 18. Quantity of waste water (effluent) gen                                                                | erated (m3/day)                                                                               |                                                                                                    |            |
| Domestic                                                                                                  |                                                                                               | * Boller Blowdown                                                                                     |            |
| Industrial                                                                                                |                                                                                               | California Mandara                                                                                    | Save Draft |
| II NASA MI                                                                                                |                                                                                               | - cooling make souwcowit                                                                              |            |
| Process                                                                                                   |                                                                                               | * DM Plants/Softening                                                                                 |            |
|                                                                                                    |                                                                                               |                                                                                                    |            |
| Washing                                                                                                   |                                                                                               | * Tail race discharge from                                                                            |            |
|                                                                                                    |                                                                                               |                                                                                                    |            |
| 19. Water budget calculations accountin                                                                   | g for difference between water consumption                                                    | and effluent generated.                                                                               |            |
|                                                                                                    |                                                                                               |                                                                                                    |            |
| 19. Water budget calculations accountin                                                                   | g for difference between water consumption                                                    | and effluent generated.                                                                               |            |
|                                                                                                    | - 10                                                                                          |                                                                                                    |            |
| Capacity of STP (m3/day)                                                                                  | entitient (unve sures-capacities of theatment (                                               | ##IS).                                                                                                |            |
|                                                                                                    |                                                                                               |                                                                                                    |            |
| Treatment unit                                                                                            | * Size (mxm)                                                                                  | * Retention time (hr)                                                                                 |            |
|                                                                                                    |                                                                                               |                                                                                                    |            |
| 141100                                                                                                    |                                                                                               |                                                                                                    |            |
| Plus more                                                                                                 |                                                                                               |                                                                                                    | Save Draft |
| <ol> <li>Present treatment of trade effluent (G<br/>operation/process is to be provided. Inclu</li> </ol> | ive sizes/capacities of treatment units) (A sch<br>de details of residue Management system (E | rematic diagram of the treatment scheme with inlet/outlet characteristics of each unit<br>TP sludges) |            |
| Capacity of ETP (m3/day)                                                                                  |                                                                                               |                                                                                                    |            |
| Treatment unit                                                                                            | * Size                                                                                        | * Retention time (hr)                                                                                 |            |
|                                                                                                    |                                                                                               |                                                                                                    |            |
|                                                                                                    |                                                                                               |                                                                                                    |            |
| Add More                                                                                                  |                                                                                               |                                                                                                    |            |
|                                                                                                    |                                                                                               |                                                                                                    |            |
|                                                                                                    |                                                                                               |                                                                                                    |            |
|                                                                                                    |                                                                                               |                                                                                                    |            |
|                                                                                                    |                                                                                               |                                                                                                    |            |
|                                                                                                    |                                                                                               |                                                                                                    |            |
|                                                                                                    |                                                                                               |                                                                                                    |            |
|                                                                                                    |                                                                                               |                                                                                                    |            |
|                                                                                                    |                                                                                               |                                                                                                    |            |
|                                                                                                    |                                                                                               |                                                                                                    |            |
|                                                                                                    |                                                                                               |                                                                                                    |            |

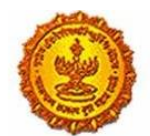

| If yes, state at which stage-W                                                                                                    |                                                                                                    |                                                                                                    |                                                                    |                          |
|----------------------------------------------------------------------------------------------------|----------------------------------------------------------------------------------------------------|----------------------------------------------------------------------------------------------------|--------------------------------------------------------------------|--------------------------|
| 3. Capacity of treated effluent                                                                                                    | t sump, Guard Pond if any.                                                                                                    |                                                                                                    |                                                                    |                          |
| Capacity of treated effluent s                                                                                                    | sump (m3)                                                                                                    |                                                                                                    |                                                                    |                          |
| Effluent sump                                                                                                    | * No O Yes                                                                                                    | * Details                                                                                                    |                                                                    |                          |
| Guard pond                                                                                                    | ® No ○ Yes                                                                                                    | * Details                                                                                                    |                                                                    | Save Draft               |
| 4. Mode of disposal of treated                                                                                                    | d effluent With respective quantity, m3/day                                                                                                    |                                                                                                    |                                                                    |                          |
| (i) into stream/river (name of                                                                                                    | (river)                                                                                                    | * (ii) into creek/estuary (name of 0                                                                                                    | ireek/estuary)                                                     |                          |
| (iii) into sea                                                                                                    |                                                                                                    | * (iv) into drain/sewer (owner of s                                                                                                    | rwer)                                                              |                          |
|                                                                                                    |                                                                                                    |                                                                                                    |                                                                    |                          |
| (v) On land for irrigation on o                                                                                                    | wined land/lease land. Specify cropped area.                                                                                                    | * (vi) Connected to CETP * (vi) Connected to CETP                                                                                                    |                                                                    |                          |
| (v) On land for irrigation on o<br>(v) On land for irrigation on o<br>(v) Quantity of treated effluent<br>Treated effluent reused / re                                                                                                    | wined land/lease land. Specify cropped area.<br>wined land/lease land. Specify cropped area.<br>It reused/ recycled, m0/day Provide a location<br>ycled (m3/day)                                                   | * (vi) Connected to CETP<br>* (vi) Connected to CETP<br>map of disposal arrangement indicating the ov                                                                                                    | tler(s) for sampling.                                              |                          |
| (v) On land for irrigation on o<br>(v) On land for irrigation on o<br>v) Quantity of treated effluent<br>Treated effluent reused / rec                                                                                                    | wined land/lease land. Specify cropped area.<br>wined land/lease land. Specify cropped area.<br>It reused/ recycled, m3/day Provide a location<br>ycled (m3/day)                                                   | * (vi) Connected to CETP<br>* (vi) Connected to CETP<br>* (vi) Connected to CETP<br>map-of disposal arrangement indicating the ou                                                                                                    | derp) for sampling.                                                |                          |
| (v) On land for irrigation on o<br>(v) On land for irrigation on o<br>v) Quantity of treated effluent<br>Treated effluent reused / rec<br>(s) (a) Quality of untreased/tree<br>in land or into stream/inver.                                                                                                    | wined land/lease land. Specify cropped area.<br>wined land/lease land. Specify cropped area.<br>It reused/ recycled, m3/day Provide a location<br>ycled (m3/day).<br>wted effluence (Specify pri and concentration | * (vi) Connected to CETP<br>* (vi) Connected to CETP<br>map of disposal arrangement indicating the ou<br>of SS, BOD,COD and specific pollutants relevant                                                                                                    | tler(ts) for sampling.<br>t to the industry. TDS to be reported fo | r disposal               |
| (v) On land for irrigation on o<br>(v) On land for irrigation on o<br>e) Quantity of treated effluent<br>Treated effluent reused / rec<br>(5. (a) Quality of untreated for<br>in land or into streamstiver,<br>Jutreated Effluent                                                                                                    | wined land/lease land. Specify cropped area.<br>wined land/lease land. Specify cropped area.<br>t reused/ recycled, m3rday Provide a location<br>ycled im3/days<br>ared effluence (Specify pil and concentration   | * (vi) Connected to CETP<br>* (vi) Connected to CETP<br>map of disposal arrangement indicating the out<br>of SS, BOD,COD and specific pollutants relevant<br>Treated Effluent                                                                                                    | cler(t)) for sampling.<br>t to the industry. TDS to be reported fo | r disposal               |
| (v) On land for irrigation on o<br>(v) On land for irrigation on o<br>(v) On land for irrigation on o<br>(v) Quantity of treated effluent<br>Treated effluent reused / rec<br>5. (a) Quality of untreated tre<br>in land or into streamenter.<br>Jintreated Effluent<br>(pH                                                                                                    | wined land/lease land. Specify cropped area.<br>nened land/lease land. Specify cropped area.<br>It reused/ recycled, m3/day Provide a location<br>ycled (m3/day)<br>used effluence (Specify pri and concentration  | * (vi) Connected to CETP<br>* (vi) Connected to CETP<br>map of disposal arrangement indicating the or<br>of 55, BOD,COD and specific pollutants relevant<br>Treated Effluent<br>* pH                                                                                               | tler(s) for sampling.<br>to the industry. TD's to be reported fo   | v disposal               |
| (v) On land for irrigation on o<br>(v) On land for irrigation on o<br>(v) On land for irrigation on o<br>(v) Quantity of treated effluent<br>Treated effluent reused / rec<br>5. (p) Quality of untreated/tree<br>land or into streamstiver.<br>Intreated Effluent<br>pH<br>55 (mg/t)                                                                                                    | wined land/lease land. Specify cropped area.<br>wined land/lease land. Specify cropped area.<br>t reused/recycled, m3rday Provide a location<br>ycled am3rday3<br>used effluence (Specify gei and concentration    | * (xi) Connected to CETP<br>* (xi) Connected to CETP<br>map of disposal arrangement indicating the out<br>of SS, BOD, COD and specific pollutants relevant<br>Treated Effluent<br>* pH<br>* SS (mg/t)                                                                              | tler(b) for sampling.<br>I to the industry. TDS to be reported fo  | r deposi                 |
| (v) On land for irrigation on o<br>(v) On land for irrigation on o<br>(v) On land for irrigation on o<br>(v) Quantity of treated effluent<br>Treated effluent reused / rec<br>(s. (a) Quality of untreated tree<br>is and or into streamy iver.<br>Intreated Effluent<br>pH<br>S5 (mg/l)<br>BOD (mg/l)                                                                                                    | wined land/lease land. Specify cropped area.<br>wined land/lease land. Specify cropped area.<br>t reused/ recycled, m3rday Provide a location<br>poled im3rday5<br>used effluence (Specify get and concentration   | * (xi) Connected to CETP<br>* (xi) Connected to CETP<br>map of disposal arrangement indicating the out<br>of 55, BOD,COD and specific pollutants relevant<br>Treated Effluent<br>* pH<br>* SS (mg/t)<br>* BOD (mg/t)                                                               | clercs) for sampling.<br>I to the industry. TO's to be reported fo | r disposal               |
| (v) On land for irrigation on o<br>(v) On land for irrigation on o<br>(v) On land for irrigation on o<br>(v) Quantity of treated effluent<br>Treated effluent reused / rec<br>(s, (a) Quality of untreated fillent<br>(s, (a) Quality of untreated fillent<br>(s, (a) Quality of untreated fillent<br>(s, (a) Quality of untreated fillent<br>(s, (a) Quality of untreated fillent<br>(s, (a) Quality of untreated fillent<br>(s, (a) Quality of untreated fillent<br>(s, (a) Quality of untreated fillent<br>(s, (a) Quality of untreated fillent<br>(s, (a) Quality of untreated fillent<br>(s, (a) Quality of untreated fillent<br>(s, (a) Quality of untreated fillent<br>(s, (a) Quality of untreated fillent<br>(s, (a) Quality of (s, (a) Quality<br>(s, (a) Quality of (s, (a) Quality<br>(s, (a) Quality of (s, (a) Quality<br>(s, (a) Quality of (s, (a) Quality<br>(s, (a) Quality of (s, (a) Quality<br>(s, (a) Quality of (s, (a) Quality<br>(s, (a) Quality of (s, (a) Quality<br>(s, (a) Quality<br>(s, (a) Qualit | wined land/lease land. Specify cropped area.<br>wined land/lease land. Specify cropped area.<br>I reused/ recycled, m3/day Provide a location<br>ycled (m3/day)<br>used effluence (Specify gal and concentration   | * (vi) Connected to CETP<br>* (vi) Connected to CETP<br>map of disposal arrangement indicating the out<br>of 55, 800, COD and specific pollutants relevant<br>Treated Effluent<br>* pH<br>* SS (mg/l)<br>* BOD (mg/l)<br>* COD (mg/l)                                              | cler(s) for sampling.                                              | r disposal<br>Save Draft |
| (v) On land for irrigation on o (v) On land for irrigation on o (v) On land for irrigation on o (v) Quantity of treated effluent Treated effluent reused / rec (s. (a) Quality of untreated effluent (s. (a) Quality of untreated treated (s. (a) Quality of untreated effluent (s. (a) Quality of untreated effluent (s. (a) Quality of untreated (s. (a) Quality (s. (a) Quality                                                                                                    | wened land/lease land. Specify cropped area.<br>wened land/lease land. Specify cropped area.<br>I reused/ recycled, m3rGay Provide a location<br>ycled (m3rGay)<br>area effluents (Specify pH and concentration    | * (M) Connected to CETP<br>* (M) Connected to CETP<br>map of disposal arrangement indicating the out<br>of SS, BOD,COD and specific pollutants relevant<br>Treated Effluent<br>* pH<br>* SS (mg/t)<br>* BOD (mg/t)<br>* COD (mg/t)<br>* TDS (mg/t)                                 | tlerts) for sampling.                                              | r disposal               |
| (v) On land for irrigation on o<br>(v) On land for irrigation on o<br>(v) On land for irrigation on o<br>(v) Quantity of treated effluent<br>Treated effluent reuted / rec<br>(s. (a) Quality of untreated from<br>a land or into streamyner,<br>Johreated Effluent<br>(pH<br>(s5 (mg/l)<br>(s00 (mg/l)<br>(s05 (mg/l)<br>(s05 (mg/l)<br>(s05 (mg/l))                                                                                                    | wined land/lease land. Specify cropped area.<br>wined land/lease land. Specify cropped area.<br>I reused/ recycled, m3/day Provide a location<br>ycled im3/days<br>used effluence (Specify pH and concentration    | * (vi) Connected to CETP<br>* (vi) Connected to CETP<br>map of disposal arrangement indicating the out<br>of 55, 800, COD and specific pollutants relevant<br>Treated Effluent<br>* pH<br>* SS (mg/l)<br>* BOD (mg/l)<br>* COD (mg/l)<br>* TDS (mg/l)<br>Specific pollutant if any | cler(s) for sampling.                                              | r disposal               |

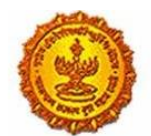

| Government | Of Ma | aharasi | htra |
|------------|-------|---------|------|
|------------|-------|---------|------|

| rt - C : Air emission aspects                        |                                                                                                 |                                               |                                                            |            |
|------------------------------------------------------|-------------------------------------------------------------------------------------------------|-----------------------------------------------|------------------------------------------------------------|------------|
| 6. Fuel consumption                                  |                                                                                                 |                                               |                                                            |            |
| Fuel Type * UOM                                      | * Fuel * Calorific value<br>Consumption                                                         | * Ash content(%) *Sulphur content             | Other (specify)                                            |            |
| Select fuel typ * Select Uom *                       |                                                                                                 |                                               |                                                            |            |
| Add More                                             |                                                                                                 |                                               |                                                            | Save Draft |
| 7. (a) Details of stack (process & fuel sta          | cks: D. G. )                                                                                    |                                               |                                                            |            |
| (a) Stack number(s)                                  | * (b) Attached to                                                                               | * (c) Capacity (TPH)                          | * (d) Fuel Type                                            |            |
| (e) Fuel quantly (Kg/hr.)                            | * (f) Material of construction                                                                  | * (g) Shape (round/rectangular)               | * (h) Height, m (above ground level)                       |            |
|                                                      |                                                                                                 |                                               |                                                            |            |
| (i) Diameter/Size, in meters                         | * (j) Gas quantity, Nm3/hr.                                                                     | * (k) Gas temperature *C                      | • (i) Exit gas velocity, m/sec.                            |            |
| ' (m) Control equipment preceding the<br>tack        | * (n) Nature of pollutants likely to<br>present in stack gases such as CQ, Nox,<br>Sox TPM etc. | * (o) Emissions control system provided       | * (p) in case of D.G. Set power generation capacity in KVA |            |
|                                                      |                                                                                                 |                                               |                                                            |            |
| Add More<br>27. (II) Whether any release of odorifer | ous compounds such as Mercaptans, Phorate                                                       | etc. Are coming out from any storages or pr   | ocess house.                                               |            |
| 8. Do you have adequate facility for colle           | ection of samples of emissions in the form of                                                   | port holes, platform, ladderletc. As per Cent | ral Board Publication "Emission regulations                | Save Draft |
| rant-or ( Gecentoer, 1985 )<br>* Port hole           | # No O Yes                                                                                      | Details                                       |                                                            |            |
| Platform                                             | * No © Yes                                                                                      | Details                                       |                                                            |            |
| Ladder                                               | * NO O Yes                                                                                      | Details                                       |                                                            |            |
|                                                      |                                                                                                 |                                               |                                                            |            |

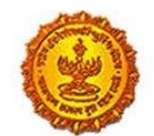

|                                                                                                    | (c) place analysis to                                                                                                    | * Parameter                                                                                               |                                                                                                    | ingrand and and and                                                                                                    |                                     |
|----------------------------------------------------------------------------------------------------|----------------------------------------------------------------------------------------------------|----------------------------------------------------------------------------------------------------|----------------------------------------------------------------------------------------------------|----------------------------------------------------------------------------------------------------|-------------------------------------|
|                                                                                                    |                                                                                                    |                                                                                                    |                                                                                                    |                                                                                                    |                                     |
| Add More                                                                                                    |                                                                                                    |                                                                                                    |                                                                                                    |                                                                                                    |                                     |
| (Specify concentration of crite                                                                                                    | eria pollutants and industry/process-s                                                                                                    | pecific pollutants                                                                                        | stack-wise. Enclose a copy of the lat                                                                                                    | est report of analysis from the laboratory                                                                                                    | y approved                          |
|                                                                                                    |                                                                                                    |                                                                                                    | an sana nan jerugeratar anni nan nan s                                                                                                    | grennen minn nunti gunz un min entralanariga                                                                                                    |                                     |
| art - D: Hazardous Was                                                                                                    | te aspect                                                                                                    |                                                                                                    |                                                                                                    |                                                                                                    |                                     |
| 0. Information about Hazardo<br>Vaste as per<br><b>Vaste (Annually) Schedu</b>                                                                                                    | us Waste Management as defined in i                                                                                                    | Hazardous Waste                                                                                           | (Management & Handling ) Rules, 1                                                                                                    | 989 as amended in Jan.,2000. Type/Categ                                                                                                    | save Draft                          |
| Cat No                                                                                                    | * Type                                                                                                    |                                                                                                    | * Qty                                                                                                    | * UOM                                                                                                    |                                     |
|                                                                                                    | Select hazardous wa                                                                                                    | ste *                                                                                                    |                                                                                                    | Select Uom                                                                                                    | *                                   |
| Method of collection                                                                                                    | * Method of reception                                                                                                    |                                                                                                    | * Method of storage                                                                                                    | * Method of transport                                                                                                    |                                     |
|                                                                                                    |                                                                                                    |                                                                                                    |                                                                                                    |                                                                                                    |                                     |
| Method of treatment                                                                                                    | * Method of disposal                                                                                                    |                                                                                                    |                                                                                                    |                                                                                                    |                                     |
| Method of treatment                                                                                                    | * Method of disposal                                                                                                    |                                                                                                    |                                                                                                    |                                                                                                    |                                     |
| Method of treatment<br>9. Quality of treated flue ga<br>r. No.                                                                                                    | * Method of disposal s emissions and process emissions * (b) Stack attached to                                                                                                    | s. Quantity of tre<br>* Parameter                                                                         | ated flue gas emissions and proc<br>* Concentratio                                                                                                    | ess emissions.<br>mg/Nm3 * flow (Nm3/hr)                                                                                                    |                                     |
| Method of treatment<br>9. Quality of treated flue ga<br>r. No.                                                                                                    | * Method of disposal<br>s emissions and process emissions<br>* (b) Stack attached to                                                                                                    | 5. Quantity of tre<br>* Parameter                                                                         | ated flue gas emissions and proc<br>* Concentratio                                                                                                    | ess emissions.<br>n mg/Nm3 * flow (Nm3/hr)                                                                                                    |                                     |
| 9. Quality of treated flue ga<br>z. No.                                                                                                    | * Method of disposal<br>s emissions and process emissions<br>* (b) Stack attached to                                                                                                    | 5. Quantity of tre<br>* Parameter                                                                         | ated flue gas emissions and proc<br>* Concentratio                                                                                                    | ess emissions.<br>• mg/Nm3 * flow (Nm3/hr)                                                                                                    |                                     |
| Method of treatment                                                                                                    | * Method of disposal  s emissions and process emissions (b) Stack attached to  eria pollutants and industry/process-                                                                                                    | 5. Quantity of tre<br>* Parameter                                                                         | ated flue gas emissions and proc<br>* Concentratio                                                                                                    | ess emissions.<br>n mg/Nm3 * flow (Nm3/hr)<br>est report of analysis from the laboratory                                                                                                    | y approved                          |
| Method of treatment<br>9. Quality of treated flue ga<br>r. No.<br>Add More<br>(Specify concentration of critic<br>y State Board/Central Board/                                                                                                    | * Method of disposal  s emissions and process emissions (b) Stack attached to eria pollutants and industry/process-s Central Government in the Ministry of                                                                                                    | 5. Quantity of tre<br>* Parameter<br>pecific pollutants<br>f Environment & F                              | ated flue gas emissions and proc<br>* Concentratio<br>stack-wise. Enclose a copy of the lat<br>orests. For proposed unit furnish es                                                                               | ess emissions.<br>h mg/Nm3 * flow (Nm3/hr)<br>est report of analysis from the laborator<br>pected characteristics of the emissions.                                                                                             | y approved                          |
| Method of treatment<br>29. Quality of treated flue ga<br>ir. No.<br>Add More<br>(Specify concentration of crits<br>y State Board/Central Board/<br>Part - D: Hazardous Was                                                                                         | * Method of disposal  s emissions and process emissions (b) Stack attached to eria pollutants and industry/process-s Central Government in the Ministry of te aspect                                                                                            | 5. Quantity of tre<br>* Parameter<br>pecific pollutants<br>f Environment & F                              | ated flue gas emissions and proc<br>* Concentratio<br>concentratio<br>stack-wise. Enclose a copy of the lat<br>orests. For proposed unit furnish eo                                                               | ess emissions.<br>h mg/Nm3 * flow (Nm3/hr)<br>est report of analysis from the laborator<br>pected characteristics of the emissions.                                                                                             | y approved                          |
| Method of treatment<br>19. Quality of treated flue ga<br>ir. No.<br>Add More<br>(Specify concentration of critic<br>y State Board/Central Board/<br>Part - D: Hazardous Was<br>10. Information about Hazardo<br>Vaste as per                                       | * Method of disposal s emissions and process emissions (b) Stack attached to classical and industry/process- central Government in the Ministry of te aspect us Waste Management as defined in                                                                  | 5. Quantity of tre<br>* Parameter<br>pecific pollutants<br>f Environment & F                              | ated flue gas emissions and proc<br>* Concentratio<br>stack-wise. Enclose a copy of the lat<br>orests. For proposed unit furnish er<br>(Management & Handling ) Rules, 1                                          | ess emissions.<br>h mg/Nm3 * flow (Nm3/hr)<br>est report of analysis from the laboratory<br>pected characteristics of the emissions<br>289 as amended in Jan.,2000. Type/Categ                                                  | y approved<br>pory of Save Draft    |
| Method of treatment  P. Quality of treated flue ga  r. No.  Add More  (Specify concentration of crite y State Board/Central Board/ Part - D: Hazardous Was  10. Information about Hazardo Waste as per Waste (Annually) Schedu                                     | * Method of disposal  s emissions and process emissions (b) Stack attached to eria pollutants and industry/process-s Central Government in the Ministry of te aspect us Waste Management as defined in i lie I                                                  | 5. Quantity of tre<br>* Parameter<br>pecific pollutants<br>f Environment & F<br>Hazardous Waste           | ated flue gas emissions and proc<br>* Concentratio<br>stack-wise. Enclose a copy of the lat<br>orests. For proposed unit furnish es<br>(Management & Handling ) Rules, 1                                          | ess emissions.<br>n mg/Nm3 * flow (Nm3/hr)<br>est report of analysis from the laboratory<br>pected characteristics of the emissions<br>289 as amended in Jan.,2000. Type/Categ                                                  | y approved<br>gory of Save Draft    |
| Method of treatment<br>P. Quality of treated flue ga<br>ir. No.<br>Add More<br>(Specify concentration of crits<br>y State Board/Central Board/<br>Part - D: Hazardous Wass<br>10. Information about Hazardo<br>Vaste as per<br>Waste (Annually) Schedu<br>V Cat No | * Method of disposal s emissions and process emissions (b) Stack attached to eria pollutants and industry/process-s Central Government in the Ministry of te aspect us Waste Management as defined in t lef i  * Type  * Type                                   | 5. Quantity of tre<br>* Parameter<br>specific pollutants<br>f Environment & F                             | ated flue gas emissions and proc<br>* Concentratio<br>stack-wise. Enclose a copy of the lat<br>orests. For proposed unit furnish eo<br>(Management & Handling ) Rules, 1<br>* Qty                                 | ess emissions.<br>n mg/Nm3 * flow (Nm3/hr)<br>est report of analysis from the laboratory<br>pected characteristics of the emissions.<br>989 as amended in Jan., 2000. Type/Categ<br>* UOM                                       | y approved<br>gory of Save Draft    |
| Method of treatment<br>9. Quality of treated flue ga<br>r. No.<br>Add More<br>(Specify concentration of critic<br>y State Board/Central Board/<br>Part - D: Hazardous Was<br>0. Information about Hazardo<br>Vaste as per<br>Waste (Annually) Schedu<br>Cat No     | * Method of disposal  s emissions and process emissions  * (b) Stack attached to  eria pollutants and industry/process- Central Government in the Ministry of te aspect us Waste Management as defined in ile i  * Type Select hazardous wa                     | 5. Quantity of tre<br>* Parameter<br>pecific pollutants<br>f Environment & F<br>Hazardous Waste           | ated flue gas emissions and proc<br>* Concentratio<br>* Concentratio<br>stack-wise. Enclose a copy of the lat<br>orests. For proposed unit furnish es<br>(Management & Handling ) Rules, 1<br>* Qty               | ess emissions.<br>h mg/Nm3 * flow (Nm3/hr)<br>est report of analysis from the laborator<br>pected characteristics of the emissions<br>289 as amended in Jan.,2000. Type/Categ<br>* UOM<br>Select Uom                            | y approved<br>gory of Save Draft    |
| Method of treatment  9. Quality of treated flue ga  7. No.  Add More  (Specify concentration of crits y State Board/Central Board/ vart - D: Hazardous Was 0. Information about Hazardo Kaste as per Vaste (Annually) Schedu Cat No Method of collection           | * Method of disposal s emissions and process emissions (b) Stack attached to eria pollutants and industry/process-s Central Government in the Ministry of te aspect us Waste Management as defined in i file i * Type Select hazardous wa * Method of reception | 5. Quantity of tre<br>* Parameter<br>specific pollutants<br>f Environment & F<br>Hazardous Waste<br>ste * | ated flue gas emissions and proc<br>* Concentratio<br>stack-wise. Enclose a copy of the lat<br>orests. For proposed unit furnish ex<br>(Management & Handling.) Rules, 1<br>* Qty<br>* Qty<br>* Method of storage | ess emissions.<br>a mg/Nm3 * flow (Nm3/hr)<br>est report of analysis from the laboratory<br>pected characteristics of the emissions<br>289 as amended in Jan., 2000. Type/Categ<br>* UOM<br>Select Uom<br>* Method of transport | y approved<br>gory of<br>save Draft |

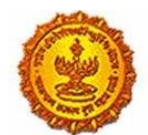

#### Government Of Maharashtra

| Class                                                                                                    | * Type                                                                                                    | * QQ                                                                                                    | * UOM                                                                                                | _               |
|----------------------------------------------------------------------------------------------------|----------------------------------------------------------------------------------------------------|----------------------------------------------------------------------------------------------------|----------------------------------------------------------------------------------------------------|-----------------|
|                                                                                                    | NA                                                                                                    | *                                                                                                    | Select Uom                                                                                           | *               |
| Method of collection                                                                                                    | * Method of reception                                                                                                    |                                                                                                    |                                                                                                    |                 |
| Method of storage                                                                                                    | * Method of transport                                                                                                    | * Method of treatment                                                                                                    | * Method of disposal                                                                                 |                 |
|                                                                                                    |                                                                                                    |                                                                                                    |                                                                                                    |                 |
| Add More                                                                                                    |                                                                                                    |                                                                                                    |                                                                                                    | _               |
| 1. Details about use of hazardou:<br>Name of hazardous waste/Spent                                                                                                    | s waste<br>t chemical                                                                                                    |                                                                                                    |                                                                                                    |                 |
| Ouantity used/month                                                                                                    |                                                                                                    |                                                                                                    |                                                                                                    | Save Draft      |
|                                                                                                    |                                                                                                    |                                                                                                    |                                                                                                    |                 |
| Party from whom purchased                                                                                                    |                                                                                                    |                                                                                                    |                                                                                                    |                 |
| Party to whom sold                                                                                                    |                                                                                                    |                                                                                                    |                                                                                                    |                 |
|                                                                                                    |                                                                                                    |                                                                                                    |                                                                                                    |                 |
|                                                                                                    |                                                                                                    | poplicant to bandle the Harandour Warte                                                                                                    |                                                                                                    |                 |
| 32. a. Details about technical cap<br>b. Characteristics of hazardous w                                                                                                    | ability and equipments available with the a<br>vaste(s) Specify concentration of relevant p<br>in the ministru of Emironment # Energy                                                                                                    | oplutants. Enclose a copy of the latest report                                                                                                    | of analysis from the laboratory approved by State                                                    | 2               |
| 32. a. Details about technical cap<br>b. Characteristics of hazardous v<br>a sublicated Boundifformed Gout<br>Vaste (Annually) Schedule<br>Class                                                                                                    | ability and equipments available with the a<br>vaste(s) Specify concentration of relevant p<br>is the minister of Emissionnese # Example<br>#<br>Type                                                                                                    | apping the nature of the nature of the natur | of analysis from the laboratory approved by State                                                    |                 |
| 32. a. Details about technical cap<br>b. Characteristics of hazardous v<br>is automatic and a solic antrol Gout<br>Vaste (Annually) Schedule<br>Class                                                                                                    | ability and equipments available with the a<br>vaste(s) Specify concentration of relevant p<br>in the ministric of Endroument # Encourter<br>#<br>* Type<br>NA                                                                                                    | applicant to handle the Hazardous wase<br>solutants. Enclose a copy of the latest report.<br>Ear near-sect unite furnish surrouted sharves<br>* Qty                                                                                                    | of analysis from the laboratory approved by State<br>station * UOM Select Uom                        | •               |
| 32. a. Details about technical cap<br>b. Characteristics of hazardous v<br>to undefinition of the statistic form<br>Waste (Annually) Schedule<br>Class<br>Method of collection                                                                                                    | ability and equipments available with the a<br>waste(s) Specify concentration of relevant p<br>in the ministra of Emirconnect # Econstr<br>* Type<br>NA<br>* Method of reception                                                                                                    | Popularity to handle the Hazardous wase     work a copy of the latest report.     Ear near-sed unite furnish surrouted shares     * Qty     *                                                                                                    | of analysis from the laboratory approved by State<br>astartive * UCM Select Uom                      | •               |
| 32. a. Details about technical cap<br>b. Characteristics of hazardous v<br>to undefinite and the statistic form<br>Waste (Annually) Schedule<br>Class<br>Method of collection<br>Method of storage                                                                                                    | ability and equipments available with the a<br>vaste(s) Specify concentration of relevant p<br>is the minister of Emissonnese # Exercise<br>#<br>* Type<br>NA<br>* Method of reception<br>* Method of transport                                                                                                    | Poly     * Qty     * Method of treatment                                                                                                    | * UCM<br>* UCM<br>* WCM<br>* Method of disposal                                                      | *               |
| 32. a. Details about technical cap<br>b. Characteristics of hazardous v<br>is well?astrol Besediffectual Goat<br>Waste (Annually) Schedule<br>Class<br>Method of collection<br>Method of storage                                                                                                    | ability and equipments available with the a<br>vaste(s) Specify concentration of relevant p<br>in the ministra of Endersonance # Encenter<br>iii<br>* Type<br>NA<br>* Method of reception<br>* Method of transport                                                                                                    | Poly     Poly     * Qty     * Method of treatment                                                                                                    | of analysis from the laboratory approved by State     * UOM     Select Uom     * Method of disposal  |                 |
| 32. a. Details about technical cap<br>b. Characteristics of hazardous v<br>is weld/footed foot<br>Waste (Annually) Schedule<br>Class<br>Method of collection<br>Method of storage<br>Add More                                                                                                    | ability and equipments available with the <i>i</i><br>vaste(s) Specify concentration of relevant p<br>in the minister of Emissionnese # Exercise<br>#<br>* Type<br>NA<br>* Method of reception<br>* Method of transport                                                                                                    | Politants. Enclose a copy of the latest report of Enclose a copy of the latest report of Enclose a copy of the latest report of the second of the function of the second of the second of the sec      | ef analysis from the laboratory approved by State                                                    |                 |
| 32. a. Details about technical cap<br>b. Characteristics of hazardous w<br>is surfile actively found for an<br><b>Waste (Annually) Schedule</b><br>Class<br>Method of collection<br>Method of storage<br>Add More<br>1. Details about use of hazardous<br>Name of hazardous waste/Spert                                                                                                    | ability and equipments available with the <i>i</i><br>vaste(s) Specify concentration of relevant p<br>in the ministric of Endersonance #. Encenter<br>if<br>* Type<br>NA<br>* Method of reception<br>* Method of transport                                                                                                    | Point and to handle the Hazardous wase     Solutants. Enclose a copy of the latest report.     Eve avanuesed unite function avanuesed observed     * Qty     *     * Method of treatment                                                                                                    | of analysis from the laboratory approved by State<br>* UOM Select Uom * Method of disposal           |                 |
| 32. a. Details about technical cap<br>b. Characteristics of hazardous v<br>in audi/Control Exactly Control Cont<br>Waste (Annually) Schedule<br>Class<br>Method of collection<br>Method of storage<br>Add More<br>1. Details about use of hazardous<br>Name of hazardous waste/Spent                                                                                                    | ability and equipments available with the a<br>vaste(s) Specify concentration of relevant p<br>in the minister of Emissionnese # Exercise<br>#<br>* Type<br>NA<br>* Method of reception<br>* Method of transport<br>swaste<br>t chemical                                                                                                    | Point and to handle the Hazardous wase  pollutants. Enclose a copy of the latest report.  Enc nearboard unite function associated charact      * Qty      *  Method of treatment                                                                                                    | ef analysis from the laboratory approved by State<br>* UOM Select Uom * Method of disposal           | *<br>Save Draft |
| 32. a. Details about technical cap<br>b. Characteristics of hazardous v<br>and the second law solution of the second<br>Vaste (Annually) Schedule<br>Class<br>Method of collection<br>Method of storage<br>Add More<br>1. Details about use of hazardou:<br>Name of hazardous wasterSpent<br>Quantity used/month                                                                                       | ability and equipments available with the <i>i</i><br>vaste(s) Specify concentration of relevant p<br>in the ministric of Enderson et #. Encenter<br>iii * Type<br>NA<br>* Method of reception<br>* Method of transport<br>swaste<br>c chemical                                                                                                    | Point and to handle the Hazardous wase  pollutants. Enclose a copy of the latest report.      Eve needecod unite function removed observe      * Qty      * Method of treatment                                                                                                    | of analysis from the laboratory approved by State<br>* UOM Select Uom * Method of disposal           | * Save Draft    |
| 32. a. Details about technical cap<br>b. Characteristics of hazardous v<br>variable and the solif Control Food<br>Vaste (Annually) Schedule<br>Class<br>Method of collection<br>Method of storage<br>Add More<br>1. Details about use of hazardous<br>Name of hazardous waster/Spent<br>Quantity used/month<br>Party from whom purchased                                                               | ability and equipments available with the <i>i</i><br>vaste(s) Specify concentration of relevant p<br>in the minister of Emissionnese # Exercise<br>iii the minister of Emissionnese # Exercise<br>iii the minister of Emissionnese # Exercise<br>iii the minister of Emissionnese # Exercise<br>iii the minister of Emissionnese # Exercise<br>iii the minister of Emissionnese # Exercise<br>iii the minister of Emissionnese # Exercise<br># Method of reception<br>* Method of transport<br>* Method of transport<br>* swaste<br>t chemical | Point and to handle the Hazardous wase      Solutants. Enclose a copy of the latest report.      Ere responsed unite function encoded      * QSy      * Method of treatment                                                                                                    | ef analysis from the laboratory approved by State<br>* UCM Select Uom * Method of disposal           | * Save Draft    |
| 32. a. Details about technical cap<br>b. Characteristics of hazardous v<br>activitized BoudifControl Food<br>Vaste (Annually) Schedule<br>Class<br>Method of collection<br>Method of storage<br>Add More<br>1. Details about use of hazardous<br>Name of hazardous waster/Spent<br>Quantity used/month<br>Party from whom purchased<br>Party to whom sold                                              | ability and equipments available with the <i>i</i><br>vaste(s) Specify concentration of relevant p<br>in the minister of Emissionnese # Exercise<br># Type<br>                                                                                                    | Point and to handle the Hazardous wase                                                                                                    | of analysis from the laboratory approved by State selective                                          | * Save Draft    |
| 32. a. Details about technical cap<br>b. Characteristics of hazardous v<br>is with each of the solif out of food<br>Vaste (Annually) Schedule<br>Class<br>Method of collection<br>Method of storage<br>Add More<br>1. Details about use of hazardous<br>Name of hazardous waster/Spent<br>Quantity used/month<br>Party from whom purchased<br>Party to whom sold<br>32. a. Details about technical cap | sability and equipments available with the a vaste(s) Specify concentration of relevant p in the ministrue of Enderson et al. Encenter if                                                                                                    | applicant to handle the Hazardous Waste                                                                                                    | of analysis from the laboratory approved by State<br>evertise  * UOM Select Uom * Method of disposal | * Save Draft    |

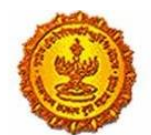

| b. Characteristics or hazaroous wastess specify concentration or relevant pollutants, Enclose a copy or the latest report or analysis from the laboratory approved by state<br>loard/Central Board/Central Govr, in the ministry of Environment & Forests, For proposed units furnish expected characteristics |            |
|----------------------------------------------------------------------------------------------------|------------|
| 33. Copy of format of manifest/record Keeping practiced by the applicant.                                                                                                    |            |
| 34. Details of self-monitoring (source and environment system)                                                                                                    |            |
| 35. Are you using any imported hazardous waste. If yes, give details.                                                                                                    |            |
| 36. Copy of actual user Registration/certificate obtained from State Pollution Control Board/Ministry of Environment & Forests, Government of India, for use of hazardous<br>aste.                                                                                                    |            |
| 37. Present treatment of hazardous waste, if any give type and capacity of treatment units)                                                                                                    | Save Draft |
| juantity of huzardous waste disposal :<br>(i) Within factory                                                                                                    |            |
| Outside the factory (specify location and enclose copies of agreement.)                                                                                                    |            |
| Through sale (enclosed documentary proof and copies of agreement.)                                                                                                    |            |
| Outside state/Union Territory, if yes particulars of (1 & 3) above.                                                                                                    |            |
| Outside state/Union Territory, if yes particulars of (1 & 3 ) above.                                                                                                    |            |
| Other (Specify)                                                                                                    |            |
| rt - E: Additional information                                                                                                    |            |
| b. If yes, give the details with time- schedule for the implementation and approximate expenditure to be incurred on it.                                                                                                    |            |
| 40. Capital and recurring (O & M) expenditure on various aspect of environment protection such as effluent, emission, hazardous waste, solid waste, tree-plantation,<br>nonitoring, data acquisition etc. (give figures separately for items implemented/to be implemented).                                   |            |
| 41. To which of the pollution control equipment, separate meters for recording consumption of electric energy are installed ?                                                                                                    | Save Draft |
| 42. Which of the pollution control items are connected to D.G. Set (captive power source) to ensure their running in the event of normal power failure                                                                                                    | Save brait |
| <ol> <li>Nature, quantity and method of disposal of non- hazardous solid waste generated separately from the process of manufacture and waste treatment. (Give details of<br/>rea/capacity available in applicant's land)</li> </ol>                                                                           |            |
| Type * Quantity * UOM * Treatment * Disposal Other Details                                                                                                    |            |
|                                                                                                    |            |

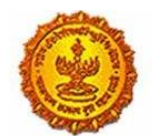

|                                                                                                    | * (ii) Is the unit an isolated storage as                                                                                                    | defined under the MSIHC Rules                                                                                                    | 2                                                                                                    |                             |
|----------------------------------------------------------------------------------------------------|----------------------------------------------------------------------------------------------------|----------------------------------------------------------------------------------------------------|----------------------------------------------------------------------------------------------------|-----------------------------|
| (a) Has approval of size been obtained from the concerned authorsty?   (b) Has information on imports of Chemicals been provided to the concerned authorsty?   (c) Has information on imports of Chemicals been provided to the concerned authorsty?   (c) Does the unit possess a policy under the PLI Act?   5. Brief details of tree plantation/green beit development within applicant's premises   (ree_plantation   (open Space Aualiability   Square meter   *Paintber of Trees Flantad   *Auniber of Trees Flantad   *4. Information of schemes for waste Minimization, resource recovery and recycling - implemented auto to be implemented, separately.   *4. (a) The applicant shall indicate whether inductry comes under Public Hearing. If so, the relevant documents such as DA, EMP, Riak Analysis etc. shall be submitted. If submitted. Jf submitted, greater and minimization, resource recovery and recycling - implemented autocomplex.   *(a) The applicant shall indicate whether inductry comes under Public Hearing. If so, the relevant documents such as DA, EMP, Riak Analysis etc. shall be submitted. If so, the relevant documents such as DA, EMP, Riak Analysis etc. shall be submitted. If so, the relevant documents such as DA, EMP, Riak Analysis etc. shall be submitted. If submitted, greater and maximum and on disposed for automation frumished above is correct to the best of mylour knowledge.   8. Whe further declare that the information frumished above is correct to the best of mylour knowledge.   9. Whether the declare that the information frumished above is correct to the best of mylour knowledge.   9. Whether the declare that the information within one month of its being called by the Board   0. Whether theoremative and maximum ander on dis                                                                                                    | * (iii) Indicate status of compliance of                                                                                                    | Rules 5,7,10,11,12,13 and 18 of                                                                                                    | he MSIHC Rules.                                                                                                    |                             |
| 10) Has the unit prepared an off site Emergency Flan's is updated ?   10) Has information on imports of Chemicals been provided to the concerned authority?   10) Does the unit possess a policy under the FLI AC?   15. Brief details of tree plantationgreen belt development within applicants premises   Tree-plantation   10) Press Flaunded   10) Press Flaunded   11) Press Flaunded   12) Press Flaunded   14) Light matching of trees Flaunded   14) Light matching of trees Flaunded   14) Light matching of trees Flaunded   14) Light matching of trees Flaunded   14) Light matching of trees Flaunded   14) Light matching of trees Flaunded   14) Light matching of trees Flaunded   14) Light matching of trees Flaunded   15) Were flaunded of the applicants desires to give   16) Mitcher Environmental Statement submitted /f submitted, give date of submission.   16) Mitcher Environmental Statement submitted /f submitted, give date of submission.   16) Mitcher Environmental Statement submitted /f submitted, give date of submission.   16) Mitcher Environmental Statement submitted /f submitted, give date of submission.   16) Mitcher Environmental Statement submitted /f submitted, give date of submission.   16) Mitcher Environmental Statement submitted /f submitted, give date of submission.   16) Mitcher Environmental Statement submitted /f submitted, give date of submission.   16) Mitcher Environmental Statement submitted /f submitted, give date of submission.   17) Mitcher Environmental Statement submitted /f submitted, give date of submission furing data and qu                                                                                                    | * (iv) Has approval of site been obtain                                                                                                    | ned from the concerned authorit                                                                                                    | P                                                                                                    |                             |
| *Poil Plass information on imports of Chemicals been provided to the concerned authority?   *Poil Does the unit possess a policy under the PLI AC?   5. Brief details of tree plantation/green belt development within applicant's premises <b>Free-plantation</b> *Point Greats of Trees Planted   *Point Greats of Trees Planted   *Participies of trees Planted   *Participies of Trees Planted   *Participies of trees Planted   *Participies of trees Planted   *Participies of trees Planted *Participies of trees Planted *Participies of trees Planted *Participies of trees Planted *Participies of trees Planted *Participies of trees Planted *Participies of trees Planted *Participies of trees Planted *Participies of the applicant's desires to give *Participies of the applicant's desires to give *Participies details of tree plantation functioned above is correct to the best of myolar knowledge. But Wether functional information functioned above is corect to the best of myolar knowledge. But Wether functional information functioned above is corect to the best of myolar knowledge. But Wether functional information functioned above is corect to the best of myolar knowledge. But Wether functional information functioned above is corect to the best of myolar knowledge. But Wether Consent/Authorization and the graditation and the graditation and and the graditation and and application functional and and and and and the functional information within one month of its being called by the Board but Planter But Planter Now hole static to function, and subter of myolar knowledge. Consent/Authorization and manufacture and and the bardel above is family applicating the makee. But Planter But Planter Due                                                                                                    | * (v) Has the unit prepared an off-site                                                                                                    | Emergency Plan? Is it updated ?                                                                                                    |                                                                                                    |                             |
| 1/10 Does the unit possess a policy under the PLI Act?   Some Duff So build details of tree plantation/green belt development within applicants premises Tree-plantation * Open Space Availability Square meter * Plantation Done On Square meter * Number of Trees Planted * Automoter of Trees Planted * Automoter of Trees Planted of Trees Planted of Trees Planted of Trees Planted of Trees Planted of Trees Planted of Trees Planted of Trees Planted of Trees Planted of Trees Planted of Trees Planted of Trees Plante                                                                                                    | * (vi) Has information on imports of 0                                                                                                    | Chemicals been provided to the o                                                                                                    | oncerned authority?                                                                                                    |                             |
| Control Deep Status a pointy lunder the PLA Act?       See Daft         Status       See Daft                                                                                                    |                                                                                                    | -                                                                                                    |                                                                                                    |                             |
|                                                                                                    | * (vii) Does the unit possess a policy (                                                                                                    | under the PLI Act?                                                                                                    |                                                                                                    | Save Draft                  |
| Pre-plantation Open Space Availability  Plantation Done On  Square meter  Plantation Done On  Automation of schemes for waste Minimization, resource recovery and recycling - implemented, separately.  Automation of schemes for waste Minimization, resource recovery and recycling - implemented and to be implemented, separately.  Automation of schemes for waste Minimization, resource recovery and recycling - implemented and to be implemented, separately.  Automation of schemes for waste Minimization, resource recovery and recycling - implemented and to be implemented, separately.  Automation of schemes for waste Minimization, resource recovery and recycling - implemented and to be implemented, separately.  Automation of schemes for waste Minimization, resource recovery and recycling - implemented and to be implemented, separately.  Automation of schemes for waste Minimization, resource recovery and recycling - implemented and to be implemented, separately.  Automation of schemes for waste Minimization, resource recovery and recycling - implemented and to be implemented, separately.  Automation of schemes for waste shall be indicated accordingly.  Automation of the applicants dual be indicated accordingly.  (b) Whether Environmental Statement submitted 7 if submitted, give date of submission.  (b) Whether Environmental Statement submitted 7 if submitted, give date of submission in respect of raw materials, products, process of manufacture and meating and/or disposal of efficient, emission, haardoors wastes etc. In quality and quantity, a fresh application for Consent/Automation shall be made and relative and/or disposal of efficient, emission, haardoors wastes etc. In quality and quantity, a fresh application for Consent/Automation shall be made and relative and of efficient, emission, haardoors wastes etc. In quality and quantity, a fresh application for Consent/Automation shall be made and relative and for their Consent/Automation on their stabele made is the give date of submit consent of the besid of the beard  | 45. Brief details of tree plantation/gro                                                                                                    | een belt development within app                                                                                                    | licant's premises                                                                                                    |                             |
| Open Space Availability       Square meter         * Plantation Done On       Square meter         * Plantation Done On       Square meter         * Number of Trees Planed       *         * Attriormation of schemes for waste Minimization, resource recovery and recycling - implemented and to be implemented, separately.       *         * 44. Information of schemes for waste Minimization, resource recovery and recycling - implemented and to be implemented, separately.       *         * 45. (a) The applicant shall indicate whether industry comes under Public Hearing, if so, the relevant documents such as EIA, EMP, Risk Analysis etc. shall be submitted, if so, the relevant documents enclosed shall be indicated accordingly.          * (b) Any other additional information that the applicants desires to give       *         * (c) Whether Environmental Statement submitted ? If submitted, give date of submission.       Save Dath         * (c) Whether Environmental Statement submitted ? If submitted, give date of submission.       Save Dath         * (c) Whether Environmental Statement submitted ? If submitted, give date of mylour knowledge.          * 19. Whe bareful end formation furnished above is correct to the best of mylour knowledge.          * 0. Wwe indertake to furnish any other information within one month of its being called by the Board          • 0. Wwe indertake to furnish any other information within one month of its being called by the Board          • 0. Ware inde                                                                                                    | Tree-plantation                                                                                                    |                                                                                                    |                                                                                                    |                             |
| Plantation Done On       Square meter       %         *Number of Trees Planed       %         *Aumber of Trees Planed       ************************************                                                                                                    | * Open Space Availability                                                                                                    |                                                                                                    |                                                                                                    |                             |
| Plantation Done On  Square meter  %  Number of Trees Planed  44. Information of schemes for waste Minimization, resource recovery and recycling - implemented and to be implemented, separately.  44. (a) The applicant shall indicate whether industry comes under Public Hearing, if so, the relevant documents such as EIA, EMP, Risk Analysis etc. shall be submitted, if so, he relevant documents enclosed shall be indicated accordingly.  (c) Whether Environmental Statement submitted ? If submitted, give date of submission.  8. UWe further declare that the information furnished above is correct to the best of my/our knowledge.  9. UWe hereby submit that in case of any change from what is stated in this application in respect of raw materials, products, process of manufacture and intel the grant of fresh Consent/Authorization no change shall be made.  9. UWe indertake to furnish any other information within one month of its being called by the Board bors Flathfully  granture Name Designation Designation                                                                                                    |                                                                                                    | Square meter                                                                                                    |                                                                                                    |                             |
| Square meter       %         * Number of Trees Planed                                                                                                    | Plantation Done On                                                                                                    |                                                                                                    |                                                                                                    |                             |
| *Number of Trees Planed         *46. Information of schemes for waste Minimization, resource recovery and recycling - implemented and to be implemented, separately.         *47. (a) The applicant shall indicate whether industry comes under Public Hearing, if so, the relevant documents such as EA, EMP, Risk Analysis etc. shall be submitted, if so, he relevant documents enclosed shall be indicated accordingly.         *(b) Any other additional information that the applicants desires to give         *(c) Whether Environmental Statement submitted 7 If submitted, give date of submission.         8. UWe further declare that the information furnished above is correct to the best of my/our knowledge.         *9). We hereby submit that in case of any change from what is stated in this application in respect of raw materials, products, process of manufacture and reatment and/or disposal of effluent, emission, hazardous wastes etc. in quality and quantity, a fresh application for Consent/Authorization shall be made and in the spatiant of fresh Consent/Authorization no echange shall be made.         8. UWe intertake to furnish any other information within one month of its being called by the Board         9. UWe instruct to furnishe any other information within one month of its being called by the Board         9. UWe instruct to furnishe any other information within one month of its being called by the Board         9. UWe instruct to furnishe any other information within one month of its being called by the Board         9. UWe instruct to furnishe and on the information within one month of its being called by the Board         9. UWe instrate to furnishe any other information within                                                                                                    |                                                                                                    | Square meter                                                                                                    | 5                                                                                                    |                             |
| Number of Trees Planed  4.6. Information of schemes for waste Minimization, resource recovery and recycling - implemented and to be implemented, separately.  4.7.(a) The apglicant shall indicate whether indiustry comes under Public Hearing, if so, the relevant documents such as EIA, EMP, Risk Analysis etc. shall be submitted, if so, he relevant documents enclosed shall be indicated accordingly.  (b) Any other additional information that the applicants desires to give  (c) Whether Environmental Statement submitted 7 if submitted, give date of submission.  8. UWe further declare that the information furnished above is corect to the best of my/our knowledge.  9. Whe hereby submit that in case of any change from what is stated in this application in respect of raw materials, products, process of manufacture and reatment and/rol fitsposil of effluence, emission, hazardous wastes etc. In quality and quantity: a fresh application for Consent/Authorization shall be made and until the grant of fresh Consent/Authorization no change shall be made.  6. UWe indertake to furnish any other information within one month of its being called by the Board  5. Sure Trait  6. UNe indertake to furnish any other information within one month of its being called by the Board  5. Sure Trait Name  2. Designation  2. Designation  2. Designation  2. Designation  2. Designation  3. Designation  3. | No. 1999 22000 2007 11                                                                                                    |                                                                                                    |                                                                                                    |                             |
| 46. Information of schemes for waste Minimization, resource recovery and recycling - implemented and to be implemented, separately.  47. (a) The applicant shall indicate whether industry comes under Public Hearing, if so, the relevant documents such as EIA, EMP, Risk Analysis etc. shall be submitted, if so, he relevant documents enclosed shall be indicated accordingly.  (b) Any other additional information that the applicants desires to give  (c) Whether Environmental Statement submitted 7 if submitted, give date of submission.  8. UWe further declare that the information furnished above is correct to the best of my/our knowledge.  19. Whe hereby submit that in case of any change from what is stated in this application in respect of raw materials, products, process of manufacture and reatment and/or disposal of effluent, emission, hearadous wastes etc. in quality and quantity; a fresh application for Consent/Authorization shall be made and until the grant of fresh Consent/Authorization no change shall be made.  10. UWe indertake to furnish any other information within one month of its being called by the Board  21. Sure Traiters  22. Sure Traiters  23. Name  24. Designation  24. Designation  25. Designation  25. Designation  2 | * Number of Trees Planted                                                                                                    |                                                                                                    |                                                                                                    |                             |
|                                                                                                    | * 46. Information of schemes for was                                                                                                    | te Minimization, resource recov                                                                                                    | ry and recycling - implemented and to be implemented, separately.                                                                                                    |                             |
| 47. (a) The applicant shall indicate whether industry comes under Public Hearing, if so, the relevant documents such as EIA, EMP, Risk Analysis etc. shall be submitted, if so, he relevant documents enclosed shall be indicated accordingly.         * (b) Any other additional information that the applicants desires to give         * (c) Whether Environmental Statement submitted 7 if submitted, give date of submission.         88. I/We further declare that the information furnished above is correct to the best of my/our knowledge.         19. Whe hereby submit that in case of any change from what is stated in this application in respect of raw materials, products, process of manufacture and reatment and/or disposal of effluent, emission, hazardous wastes etc. in quality and quantity, a fresh application for Consent/Authorization shall be made and infil the graint of fresh Consent/Authorization no change shall be made.         i0. I/We indertake to furnish any other information within one month of its being called by the Board         iours Faithfully         agnature       Name       Designation                                                                                                    |                                                                                                    |                                                                                                    |                                                                                                    |                             |
| (c) Wheeher Environmental Statement submitted ? If submitted, give date of submission.         Save Draft         Save Draft         Save                                                                                                    | ne relevant documents enclosed shi                                                                                                    |                                                                                                    |                                                                                                    |                             |
| Save Draft         Save Draft         Save Draft      S                                                                                                    | <ul> <li>(b) Any other additional information</li> </ul>                                                                                                    | n that the applicants desires to g                                                                                                    | w                                                                                                    |                             |
| IIII and the set of the set of t | * (b) Any other additional information<br>* (c) Whether Environmental Stateme                                                                                                    | n that the applicants desires to g                                                                                                    | ve<br>date of submission.                                                                                                    |                             |
| In the indertake to furnish any other information within one month of its being called by the Board      fours Faithfully      ignature     Name     Designation                                                                                                    | * (b) Any other additional information<br>* (c) Whether Environmental Statems<br>48. UWe further declare that the in                                                                                                    | of that the applicants desires to g<br>int submitted ? If submitted, give                                                                                                    | ve<br>date of submission.<br>corect to the best of my/our knowledge.                                                                                                    | Save Draft                  |
| lours Faithfully Ignature Designation                                                                                                    | * (b) Any other additional information<br>* (c) Whether Environmental Statems<br>48. I/We further declare that the ir<br>49. I/We hereby submit that in cas<br>treatment and/or disposal of efflu-<br>until the grant of fresh Consent/A                                                                                                    | n that the applicants desires to g<br>ent submitted ? If submitted, give<br>iformation furnished above is<br>e of any change from what is :<br>ent, emission, hazardous wast                                                                              | ve<br>date of submission.<br>corect to the best of myrour knowledge.<br>tated in this application in respect of raw materials, products, process of manufi<br>es etc. in quality and quantity; a fresh application for Consent/Authorization shal                                                                                                    | Save Draft                  |
| Agnature Designation                                                                                                    | <ul> <li>(c) Whether Environmental Information</li> <li>(c) Whether Environmental Statems</li> <li>(c) Whether Environmental Statems</li> <li>68. UWe further declare that the in</li> <li>49. UWe hereby submit that in cast</li> <li>10. UWe hereby submit that in cast</li> <li>50. UWe indertake to furnish any of</li> </ul>                                                                                                    | n that the applicants desires to g<br>ent submitted ? If submitted, give<br>iformation furnished above is<br>e of any change from what is :<br>ent, emission, hazardous wast<br>uthorization no change shall b<br>other information within one n          | ve<br>date of submission.<br>corect to the best of my/our knowledge.<br>tated in this application in respect of raw materials, products, process of manufa<br>ester. In quality and quantity; a fresh application for Consent/Authorization shal<br>e made.<br>wonth of its being called by the Board                                                              | Save Draft                  |
|                                                                                                    | * (b) Any other additional information<br>* (c) Whether Environmental Statems<br>48. I/We further declare that the ir<br>49. I/We further declare that the ir<br>49. I/We hereby submit that in cas<br>treatment and/or disposal of efflu<br>until the grant of fresh Consent/Ai<br>50. I/We indertake to furnish any of<br>Yours Faithfully                                                                                                    | In that the applicants desires to g<br>ent submitted ? If submitted, give<br>information furnished above is<br>e of any change from what is<br>ent, emission, hazardous wast<br>ithorization no change shall b<br>other information within one n          | ve<br>date of submission.<br>corect to the best of myrour knowledge.<br>tated in this application in respect of raw materials, products, process of manufa<br>es etc. in quality and quantity; a fresh application for Consent/Authorization shal<br>e made.                                                                                                    | Save Draft                  |
|                                                                                                    | * (b) Any other additional information<br>* (c) Whether Environmental Statems<br>48. I/We further declare that the in<br>49. I/We further declare that the in<br>49. I/We hereby submit that in cas<br>reatment and/dor disposal of efflu<br>until the grant of fresh Consent/Au<br>50. I/We indertake to furnish any of<br>Yours Faithfully<br>Stenature                                                                                                    | n that the applicants desires to g<br>ent submitted ? If submitted, give<br>iformation furnished above is<br>e of any change from what is :<br>ent, emission, hazardous was<br>uthorization no change shall b<br>other information within one n           | ve<br>date of submission.<br>corect to the best of my/our knowledge.<br>tated in this application in respect of raw materials, products, process of manufa<br>e setc. In quality and quantity; a fresh application for Consent/Authorization shal<br>e made.<br>sonth of its being called by the Board<br>Destenation                                              | Save Draft                  |
|                                                                                                    | * (b) Any other additional information<br>* (c) Whether Environmental Statems<br>88. LWe further declare that the ir<br>89. LWe further declare that the ir<br>89. LWe hereby submit that in cas<br>irreatment and/or disposal of efflu<br>until the grant of fresh Consent/Ai<br>50. LWe indertake to furnish any of<br>fours Faithfully<br>Renature                                                                                                    | In that the applicants desires to g<br>ent submitted ? If submitted, give<br>information furnished above is<br>e of any change from what is :<br>ent, emission, hazardous wast<br>thorization no change shall b<br>scher information within one n<br>Name | ve<br>date of submission.<br>correct to the best of my/our knowledge.<br>tated in this application in respect of raw materials, products, process of manufa<br>es etc. in quality and quantity; a fresh application for Consent/Authorization shal<br>e made.<br>sonth of its being called by the Board<br>Designation                                             | Save Draft                  |
|                                                                                                    | * (b) Any other additional information<br>* (c) Whether Environmental Statems<br>48. UWe further declare that the in<br>49. UWe hereby submit that in cas<br>reatment and/or disposal of efflu-<br>until the grant of fresh Consent/Au<br>50. UWe indertake to furnish any of<br>fours Faithfully<br>Signature                                                                                                    | n that the applicants desires to g<br>ent submitted ? If submitted, give<br>iformation furnished above is<br>e of any change from what is :<br>ent, emission, hazardous wast<br>athorization no change shall b<br>scher information within one n          | ve<br>date of submission.<br>correct to the best of my/our knowledge.<br>tated in this application in respect of raw materials, products, process of manufa<br>es etc. In quality and quantity; a fresh application for Consent/Authorization shal<br>e made.<br>sonth of its being called by the Board<br>Designation                                             | sture and<br>I be made and  |
|                                                                                                    | * (b) Any other additional information<br>* (c) Whether Environmental Stateme<br>48. LWe further declare that the ir<br>49. We hereby submit that in cas<br>areatment and/or disposal of efflu<br>until the grant of fresh Consent/Ai<br>50. LWe indertake to furnish any of<br>fours Faithfully<br>Signature                                                                                                    | In that the applicants desires to g<br>ant submitted ? If submitted, give<br>information furnished above is<br>e of any change from what is -<br>e, emission, hazardous was<br>uthorization no change shall b<br>other information within one n           | ve<br>date of submission.<br>corect to the best of my/our knowledge.<br>tated in this application in respect of raw materials, products, process of manufi<br>es etc. In quality and quantity; a fresh application for Consent/Authorization shall<br>made.<br>sonth of its being called by the Board<br>Designation                                               | Save Draft                  |
|                                                                                                    | * (b) Any other additional information<br>* (b) Any other additional information<br>* (c) Whether Environmental Statems<br>48. UWe further declare that the in<br>49. UWe further declare that the in<br>49. UWe further declare that the in<br>40. UWe further declare that in cas<br>reatment and/or disposal of efflu-<br>until the grant of fresh Consent/Au<br>50. UWe indertake to furnish any of<br>Yours Faithfully<br>Signature                                                                                                    | n that the applicants desires to g<br>ent submitted ? If submitted, give<br>iformation furnished above is<br>e of any change from what is :<br>ent, emission, hazardous wast<br>uthorization no change shall b<br>other information within one n          | ve<br>date of submission.<br>correct to the best of my/our knowledge.<br>tated in this application in respect of raw materials, products, process of manufa<br>set of the sector in quality and quantity; a fresh application for Consent/Authorization shall<br>e made.<br>sonth of its being called by the Board<br>Designation                                  | scture and<br>I be made and |
|                                                                                                    | * (b) Any other additional information<br>* (c) Whether Environmental Stateme<br>48. LWe further declare that the ir<br>49. LWe hereby submit that in cas<br>treatment and/or disposal of efflu<br>until the grant of fresh Consent/Ai<br>50. LWe indertake to furnish any of<br>Yours Fathfully<br>Signature                                                                                                    | In that the applicants desires to g<br>ant submitted ? If submitted, give<br>information furnished above is<br>e of any change from what is -<br>et, emission, hazardous was<br>uthorization no change shall b<br>other information within one n          | ve date of submission. correct to the best of my/our knowledge. tated in this application in respect of raw materials, products, process of manufi es etc. In quality and quantity; a fresh application for Consent/Authorization shal made. onth of its being called by the Board Designation                                                                     | sture and<br>I be made and  |
|                                                                                                    | * (b) Any other additional information<br>* (b) Any other additional information<br>* (c) Whether Environmental Statems<br>48. LWE further declare that the in<br>49. LWE further declare that the in<br>49. LWE further declare that the in<br>49. LWE further declare that the in<br>40. LWE further declare that the in<br>40. L     | n that the applicants desires to g<br>ent submitted ? If submitted, give<br>iformation furnished above is<br>e of any change from what is :<br>ent, emission, hazardous wast<br>uthorization no change shall b<br>other information within one n          | ve date of submission. correct to the best of my/our knowledge. tated in this application in respect of raw materials, products, process of manufa e made. nonth of its being called by the Board Designation Designation                                                                                                    | scture and it is made and   |
|                                                                                                    | * (b) Any other additional information<br>* (c) Whether Environmental Stateme<br>48. LWe further declare that the ir<br>49. LWe hereby submit that in cas<br>treatment and/or disposal of efflu<br>until the grant of fresh Consent/Ai<br>50. LWe indertake to furnish any of<br>Yours Fathfully<br>Signature                                                                                                    | n that the applicants desires to g<br>ent submitted ? If submitted, give<br>iformation furnished above is<br>e of any change from what is :<br>ent, emission, hazardous wast<br>uthorization no change shall b<br>isher information within one n          | ve date of submission. correct to the best of my/our knowledge. tated in this application in respect of raw materials, products, process of manufi es etc. in quality and quantity; a fresh application for Consent/Authorization shale made. Designation Designation                                                                                              | schure and<br>i be made and |
|                                                                                                    | * (b) Any other additional information<br>* (c) Whether Environmental Statems<br>48. I/We further declare that the ir<br>49. I/We hereby submit that in cas<br>49. I/We hereby submit that in cas<br>50. I/We indertake to furnish any of<br>50. I/We indertake to furnish any of<br>Yours Fathfully<br>Signature                                                                                                    | n that the applicants desires to g<br>ent submitted ? If submitted, give<br>information furnished above is<br>ent, emission, hazardous was<br>uthorization no change shall b<br>other information within one n                                            | ve date of submission. correct to the best of my/our knowledge. tated in this application in respect of raw materials, products, process of manufi e made. nonth of its being called by the Board Designation Designation                                                                                                    | schure and it be made and   |
|                                                                                                    | * (b) Any other additional information<br>* (c) Whether Environmental Statems<br>48. UWe further declare that the in<br>49. UWe further declare that the in<br>49. UWe further declare that the in<br>49. UWe further declare that the in<br>49. UWe further declare that the in<br>49. UWe further declare that the in<br>49. UWE further declare that the in<br>49. UWE further declare the in<br>49. UWE further declare that the in<br>49. UWE further declare that the in<br>49. UWE further declare the in<br>49. UWE further declare the in<br>49. UWE further declare the in<br>49. UWE further declare the in<br>49. UWE further declare the in<br>49. UWE further declare the in<br>49. UWE further declare the in<br>49. UWE further declare the in<br>49. UWE further declare the in<br>49. UWE further declare the in<br>49. UWE further declare the in<br>49. UWE further declare the in<br>49. UWE further declare the in<br>49. UWE further declare the in<br>49. UWE f | n that the applicants desires to g<br>ent submitted ? If submitted, give<br>iformation furnished above is<br>e of any change from what is :<br>ent, emission, hazardous wast<br>athorization no change shall b<br>other information within one n          | ve<br>date of submission.<br>correct to the best of my/our knowledge.<br>tated in this application in respect of raw materials, products, process of manufa<br>set of the set of my/our knowledge.<br>set of the set of my/our knowledge.<br>in this application for Consent/Authorization shall<br>made.<br>ponth of its being called by the Board<br>Designation | scrure and<br>i be made and |

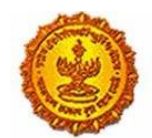

## Business Reform Action Plan 2016 Response by Government of Maharashtra

| (b) Any other additional in                                                                                                    | iformation that the applicants desires to g                                                                                                    | tive                                                                                                    |                                                     |
|----------------------------------------------------------------------------------------------------|----------------------------------------------------------------------------------------------------|----------------------------------------------------------------------------------------------------|-----------------------------------------------------|
| (c) Whether Environmenta                                                                                                    | al Statement submitted ? If submitted, give                                                                                                    | e date of submission.                                                                                                    |                                                     |
| <ol> <li>I/We further declare t</li> <li>I/We hereby submit th<br/>reatment and/or disposa<br/>antil the grant of fresh Co<br/>50. I/We indertake to furr<br/>Yours Fathfully</li> </ol> | hat the information furnished above is<br>hat in case of any change from what is-<br>al of effluent, emission, hazardous wast<br>prisent/Authorization no change shall b<br>ush any other information within one r | i corect to the best of my/our knowledge.<br>stated in this application in respect of raw materials, products, process of m<br>tes etc. In quality and quantity; a fresh application for Consent/Authorization<br>be made.<br>month of its being called by the Board | anufacture and<br>h shall be made and<br>Save Draft |
|                                                                                                    |                                                                                                    |                                                                                                    |                                                     |
| lignature                                                                                                    | Name                                                                                                    | Designation                                                                                                    |                                                     |

### **Online Payment:**

Step 8: After completing the application, the user can make the payment through NEFT or RTGS.

| Account Name, Mailarashi<br>Jank Name: State Bank of<br>Bank Account No: 3387401<br>Jank Account Type: Currei<br>Bank Address: 76-A, Rafl A<br>FSC Code: SBIN0005350<br>MICR Code: 400002056<br>Email: aao_ecmpcb@mpct<br>Bank Details | ra Polituion Control Board<br>India<br>18751<br>ht Account<br>hrmed Kidwal Rd, Gujarati Kelwani Mar<br>Agov Jn | dal School, Matunga Br. Mumbai - 40001<br>Indus<br>NEF | is<br>stry has to make payment usir<br>T / RTGS | ng  |
|----------------------------------------------------------------------------------------------------|----------------------------------------------------------------------------------------------------|--------------------------------------------------------|-------------------------------------------------|-----|
| Bank Name                                                                                                    | Tansacti<br>By                                                                                                 | n Number Date Amount                                   | Remarks                                         |     |
| Select bank name                                                                                                    | • NEFT                                                                                                    |                                                        |                                                 | Sav |
| Personal Details                                                                                                    | RIGS                                                                                                    |                                                        |                                                 |     |
| Name                                                                                                    | Place                                                                                                    | Date                                                   | Designation                                     |     |
|                                                                                                    |                                                                                                    |                                                        | 1500 I                                          |     |

### Online tracking:

Step 9: The user can track his/her application and can also download the final consent certificate. The four different statuses of application include:

- Document pending
- Payment pending
- In process
- Consent granted/ Rejected

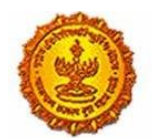

# Business Reform Action Plan 2016 Response by Government of Maharashtra

| Sr No. | UAN No.                     | Application Name      | Application Date | Amount          | Documents |
|--------|-----------------------------|-----------------------|------------------|-----------------|-----------|
| 1      | MPCB-CONSENT-0000000150     | CONSENT               | 22-01-2016       | Rs 500.00       | Documents |
|        | Status: In Process          | Indicating all steps  | by Industry are  | e completed and | Payments  |
|        |                             | application is in pro | ocess            |                 | Download  |
| 2      | MPCB-CONSENT-0000000148     | CONSENT               | 22-01-2016       | Rs 30000.00     | Documents |
|        | Required documents pending  |                       |                  |                 | Payments  |
|        | Status: In Process          |                       |                  |                 | Download  |
|        | MPCB-CONSENT-0000000147     | CONSENT               | 22-01-2016       | Rs 30000.00     | Documents |
| - I    | Required documents pending  | Required docum        | ents are nend    | ina             | Payments  |
|        | Status: Walting for payment |                       | iento die pend   |                 | Download  |
|        | MPCB-CONSENT-0000000135     | CONSENT               | 18-01-2016       | Rs 15000.00     | Document  |
|        | Status: Walting for payment |                       | received         |                 | Payments  |
|        |                             | Payment yet not       | received         |                 | Download  |
|        | MPCB-CONSENT-0000000129     | CONSENT               | 22-01-2010       | Rs 100000.00    | Documents |
|        | Download certificate        |                       |                  |                 | Payments  |
|        |                             |                       |                  |                 | Download  |

| HE       | महाराष्ट्र प्रदूष       | ग नियंत्रण मंडळ 🗛                                | lications   Dashboard            | Change Password                  | Industries            |
|----------|-------------------------|--------------------------------------------------|----------------------------------|----------------------------------|-----------------------|
| Му Арј   | olications              |                                                  |                                  |                                  |                       |
| Sr No.   | UAN No.                 | Application Name                                 | Application Date                 | Amount                           | Documents             |
| 1        | MPCB-CONSENT-0000000149 | CONSENT                                          | 22-01-2016                       | Rs 1500.00                       | Documents             |
|          | Download certificate    |                                                  |                                  |                                  | Payments              |
|          | Status: Approved        |                                                  |                                  |                                  | Download              |
| View All |                         | After consent is gran<br>certificate by clicking | ted to industry.<br>on 'Download | Industry can<br>certificate' lin | download consent<br>k |
| Renew    | al Pending              |                                                  |                                  |                                  |                       |
|          | 5                       |                                                  |                                  |                                  |                       |

Step 10: There is a dashboard on the MAITRI website as well where the application can be tracked:

| MAITRI                   | ≡ |    |              |                                                                 |                      |              |                        |         | Hi, jac |
|--------------------------|---|----|--------------|-----------------------------------------------------------------|----------------------|--------------|------------------------|---------|---------|
| බ Dashboard              |   | 44 | 40000454400  |                                                                 |                      |              | 15.00.55               |         |         |
| Change Password          |   | 11 | 10000151108  | Approval of building plans                                      | Application Approved | Payment Done | 30-06-2016<br>15:00:55 | Applied |         |
| Forms                    |   | 12 | 10000151109  | NOC from Fire Department                                        | Application Approved | Payment Done | 30-06-2016<br>15:00:55 | Applied |         |
| Services Provided Status |   | 13 | 100001511010 | Renewal of Consent to<br>operate (under Water Act &<br>Air Act) | Application Approved | Payment Done | 30-06-2016<br>15:00:55 | Applied |         |